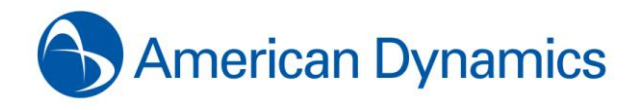

American Dynamics 6 Technology Park Drive Westford, MA 01886-3140 Tele: 978-577-4000 Fax: 978-577-4392 www.americandynamics.net

# **American Dynamics Registration Instructions**

Thank you for purchasing one or more of the following American Dynamics products:

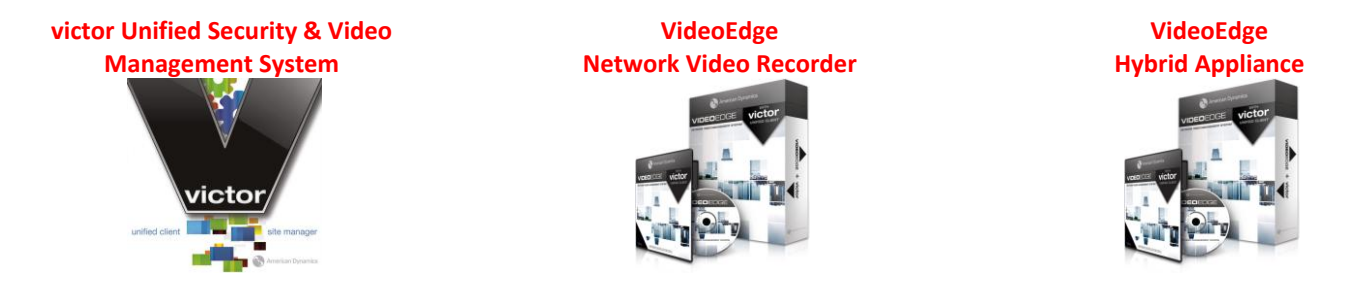

Please follow the instructions below which will take you through the **9 STEPS** required for registering your victor and/or VideoEdge software online to automatically receive your auto-generated software license file.

## **Pre-Requisite Information**

Before registering online to receive your auto-generated software license file via email, it is assumed that:

- a. SOFTWARE SERIAL NUMBER: Software serial number is available (label on the jewel case/sleeve or bottom of any AD Bundled Server).
- b. SOFTWARE IS INSTALLED: Software was installed and is running on the intended host PC that meets/exceeds the system requirements.
- c. SOFTWARE SYSTEM FILE: Software-generated system file was saved from the host PC and accessible.
- d. VALID WARRANTY/SSA STATUS: When registering for an UPDATED license, software must be In Warranty or has a valid Software Support Agreement or else the registration request will not be accepted by the server.
- e. INTERNET & EMAIL ACCESS: Client PC has internet access to access American Dynamics' Register A Product page (login required) and email.

## 9 Steps to register your victor/VideoEdge software

The following 9 steps are required for to register your software online in order to receive the auto-generated license file via email:

| 9 Steps to Register Online:                                                                                                    | 1 <sup>st</sup> Time Install<br>(V4.0x/4.1x/4.2x/4.3x)                                                                                                 | Update Existing License<br>(V4.0x/4.1x/4.2x/4.3x)                                                        |  |
|----------------------------------------------------------------------------------------------------|----------------------------------------------------------------------------------------------------|----------------------------------------------------------------------------------------------------|--|
| 1. Select the Product to Register                                                                                                    | <b>victor</b> only or                                                                                                    | VideoEdge only                                                                                           |  |
| 2. Select the Registration Type                                                                                                    | <b>New 1<sup>st</sup> Time Install</b><br>(Serial Number has never been registered)                                                                    | Update Existing License<br>(Serial Number was previously registered)                                     |  |
| 3. Select the <b>Software Version</b> to Support<br><b>Note</b> : Select the version running on the host PC.                                                                                                    | V4.0 or V4.1 or V4.2 or V4.3 or V4.4                                                                                                    | V4.0 or V4.1 or V4.2 or V4.3 or V4.4                                                                     |  |
| 4. Enter the Integrator Information                                                                                                    | All Req                                                                                                    | uired Fields                                                                                             |  |
| 5. Enter the Customer/End-User Information                                                                                                    | All Req                                                                                                    | uired Fields                                                                                             |  |
| Option 1:       For 1 <sup>st</sup> Time Install only, enter Integrator Email and click <search> to attempt Integrator Information auto-fill.         Option 2:       To Update Existing Licenses, enter Software Serial Number and click <search> to attempt Integrator &amp; Customer/End-User Info auto-fill.         Note:       A previous registration must have occurred in order for auto-fill information to be available, or else manually enter all required fields.</search></search> |                                                                                                    |                                                                                                    |  |
| 6. Enter <b>Email</b> of the License Recipient(s)                                                                                                    | Required: Primary Email Recipient                                                                                                    | Optional: Secondary Email Recipient                                                                      |  |
| 7. Enter the Software Serial Number                                                                                                    | victor = ESSxxxxxxxxxxxx<br>Note: Software serial number on disc sleeve                                                                                | VideoEdge = NV4xxxxxxxxxxx<br>Note: Software serial number on disc sleeve &<br>bottom of bundled servers |  |
| 8. Attach the Software-Generated System File                                                                                                    | .XML (V4.0x, V4.1x, V4.2x, V4.3x, V4.4)<br>Note: All 1 <sup>st</sup> Time Install and Update Existing License (V4.2+) will require the file attachment |                                                                                                    |  |
| 9. Submit the Registration                                                                                                    | Click <b><submit></submit></b> button                                                                                                    |                                                                                                    |  |
| <b>Note:</b> If all of the submitted information is valid, then <b>file</b> to the designated license recipient(s), along                                                                                                    | a successful page will be displayed and will imme<br>with the <b>AD Licensing Instructions</b> on how to ap                                            | ediately email the automatically generated <b>license</b><br>ply the software license.                   |  |

For further assistance, please review the following pages that provide detail information on how to register your American Dynamics software.

### **Details for the 5 Pre-Requisites**

### Pre-Requisite: Step A – Locate the software serial number

The software serial number for the victor or VideoEdge product can be found at:

| Software Serial Number                                                                                                    | victor (examples)                                                                                                    | VideoEdge (examples)                                                                                                    |  |
|----------------------------------------------------------------------------------------------------|----------------------------------------------------------------------------------------------------|----------------------------------------------------------------------------------------------------|--|
| <ol> <li>Printed label on sleeve of the software disc<br/>(victor or VideoEdge).</li> <li>Also printed label on the bottom of an<br/>American Dynamics VideoEdge Bundled<br/>Server.</li> </ol> | P/N: ADVC10S05<br>view such as agencies with y base<br>s connections (DVD)<br>S/N: ESS CH222201472258<br>Software 0710-3108-0100 Rev: A0                                                                                                    | P/N: 0101-0539-01<br>ASSY, VE W/R. SRV/R SW, V4.1<br>S/N: NV4 Prospect ##86880<br>Settinges \$716-3377-0108 Ref. AC                                                                                                    |  |
| 3. Part of the filename for any auto-generated license file (victor or VideoEdge).                                                                                                    | victor_v43_x64_ <mark>ESSxxxxxxxxxxxxxxxxxxxxxxxxxxxxxxxxxxx</mark>                                                                                                    | 64Cam_v43_ <mark>NV4xxxxxxxxxxxx</mark> _nv4license.lic                                                                                                    |  |
| <ol> <li>In the body of the entitlement PDF that is<br/>emailed after orders are processed for any<br/>software add-on victor or VideoEdge).</li> </ol>                                         | Anercan Dynamics here the second second seco | American Dynamics http://www.americandynamics.net/<br>1 Tein/blog/ Park Dine<br>Westfors, Massachuest B1980-3140 Tei. (1795/07-402)<br>Tarak you for ordering the VideoEdgeVictor Software License Lioprade/SSA.<br>This is the document to notify you hat the purchase order for VideoEdgeVictor License Lioprade/SSA has been<br>processed.<br>In odde to monitory your putched license, please register your software ordina at the link helion:<br>http://www.americandynamics.ame/SoftwareRegistration/VideoEdgeVictor/OdeoEdgeAutoRegistrationForm.aspx<br>Podart. Protect, Name<br>Robert N. 2004. Junkerse<br>Serial No.: IVM essentements |  |
| Note: For any legacy V3 VideoEdge (server and client) software, all license requests must be emailed to LicenseSW@tycoint.com.                                                                  |                                                                                                    |                                                                                                    |  |

#### Pre-Requisite: Step B – Install the software

System Information

Proceed to install the victor or VideoEdge software on the designated system that meets/exceeds the recommended system requirements. **Note1**: Refer to the datasheet or the User Manual for your version of victor or VideoEdge software for the required system requirements. **Note2**: All VideoEdge (NVR and Hybrid) bundled servers can skip this step as the VideoEdge software comes pre-installed from the factory.

## Pre-Requisite: Step C - Capture the software-generated system file

Launch the victor or VideoEdge software and proceed to generate and save the software-generated system file.

- victor:
  - a. On the victor PC, launch the victor server software (Run as administrator)

| SW Product Name SW Version                      |              | Application Name                                                  |
|-------------------------------------------------|--------------|-------------------------------------------------------------------|
| vietov sito monocov                             | V4.0x, V4.1x | START -> All Programs -> Tyco -> victor site manager              |
| victor site manager                             | V4.2x        | START -> All Programs -> Tyco -> victor -> Server Configuration   |
| victor Professional – site manager V4.3x, V4.4x |              | START -> All Programs -> Tyco -> victor -> victor License Manager |
| victor Express                                  | V4.3x, V4.4x | START -> All Programs -> Tyco -> victor -> victor License Manager |

- b. For victor site manager or Server Configuration applications, click on the Licensing tab.
  - **Note**: V4.3+ uses the new victor License Manager which offers the same function as the Licensing tab in previous versions.
- c. Click <Generate System Information> button and save the victor software-generated system file to your local hard drive.

| Coffeenance | victor-Generat           | ed System Files          |
|-------------|--------------------------|--------------------------|
| Software    | V4.0x, V4.1x             | V4.2x, V4.3x, V4.4x      |
|             | xxxxxxxXXXXX             | victor_xxxxxxxxxXXML     |
| victor      | (Do Not Modify The File) | (Do Not Modify The File) |

### <u>VideoEdge</u>:

- a. From a client PC, launch the Internet Explorer browser and enter the IP address of the VideoEdge NVR or Hybrid recorder.
- b. Login with administrator credentials (username and password)

| -                                                                                                    |                           |           | •            |                  |                                   |
|----------------------------------------------------------------------------------------------------|---------------------------|-----------|--------------|------------------|-----------------------------------|
| VideoEdge                                                                                                    | Default IP Address        | Defau     | It Login     | Client           | Supported                         |
| SW Version                                                                                                    | (if no DHCP or Static IP) | User Name | Password     | Туре             | Web Browser                       |
| V4.0x, V4.1x                                                                                                    | 10.10.10.10               | admin     | admin        | Remote Client PC | Microsoft Internet Explorer (V7+) |
| V4.2x, V4.3x,                                                                                                    | 10 10 10 10               | o duo in  |              | Remote Client PC | Microsoft Internet Explorer (V7+) |
| V4.4x                                                                                                    | 10.10.10.10               | aumin     | VIDEO:edge23 | Local VE Server  | Mozilla Firefox                   |
| <b>Note:</b> Mozilla Firefox (default browser on VE) will NOT display video due to no QuickTime plug-in on SUSE Enterprise Linux OS. |                           |           |              |                  |                                   |

c. Go to the License page of the NVR

| 1.0                                                                                                    |                        |                                                                                                    |                                                                                            |
|----------------------------------------------------------------------------------------------------|------------------------|----------------------------------------------------------------------------------------------------|--------------------------------------------------------------------------------------------|
| SW Product Name                                                                                                    | SW Version             | URL to Licens                                                                                                    | e Page                                                                                     |
| VideoEdge NVR                                                                                                    | V4.0x, V4.1x           | http:// <nvripaddress>/admin-cgi/license</nvripaddress>                                                                                   | (Remote Client)                                                                            |
| VideoEdge NVR or Hybrid                                                                                                    | V4.2x, V4.3x,<br>V4.4x | http:// <nvripaddress>/system/licensing<br/>http://<nvripaddress>/welcome/setup<br/>localhost/welcome/setup</nvripaddress></nvripaddress> | (Remote Client or from VE Server)<br>(Remote Client or from VE Server)<br>(from VE Server) |
| <b>Note:</b> Replace the " <nvripaddress>" above with the actual IP address of your VideoEdge NVR or Hybrid recorder.</nvripaddress> |                        |                                                                                                    |                                                                                            |

d. Click on the button to generate and then save the system file to your local hard drive.

| Software                                                                                                    | Actions       | VideoEdge-Generated System File                             |                                     |  |
|----------------------------------------------------------------------------------------------------|---------------|-------------------------------------------------------------|-------------------------------------|--|
|                                                                                                    | Actions       | V4.0x, V4.1x                                                | V4.2x, V4.3x, V4.4x                 |  |
|                                                                                                    | Click Button: | <generate information="" system="" videoedge=""></generate> | <generate host="" id=""></generate> |  |
| VideoEdge                                                                                                    | Source Output | NVRid-xxxxxxxxxxxx                                          | VideoEdgeNVRHostID.txt              |  |
|                                                                                                    | Save Output:  | (Do Not Modify The File) (Do Not Modify The File)           |                                     |  |
| Note: Required to identify the VideoEdge host machine's system values to auto-generate the compatible license file. |               |                                                             |                                     |  |

## Pre-Requisite: Step D – Check the status of your software Warranty / SSA

Proceed to check the expiration date of your software.

• <u>victor</u>:

Under Licensing in the SSA Maintenance Agreement section, verify that the date in the "SSA Expires on" field has not expired yet.

| Status      | License Type | Status for Software Functionality & Support                  | Status for Registration Site (Licensing)              |
|-------------|--------------|--------------------------------------------------------------|-------------------------------------------------------|
|             | Permanent    | Software continues to operate                                | • Entitled to register for updates (same SW version)  |
|             | (Purchased)  | <ul> <li>Entitled to software updates and support</li> </ul> | • Entitled to register for updates (newer SW version) |
| Still Valid | TEMP         | Software continues to operate                                | Can register for updates (same SW version)            |
| Still Valiu | (60 Days)    | Can upgrade to newer software version                        | Can register for updates (newer SW version)           |
|             | DEMO         | Software continues to operate                                | • Can register for updates (same SW version)          |
|             | (Fixed Days) | Can upgrade to newer software version                        | Can register for updates (newer SW version)           |
|             | Permanent    | Software continues to operate                                | Cannot register for any updates (same or newer SW)    |
|             | (Purchased)  | Must purchase SSA for software updates and support           | Must purchase SSA before registering again            |
| Expired     | TEMP         | Software will stop working                                   | • Cannot register for any updates (same or newer SW)  |
| Expired     | (60 Days)    | <ul> <li>Not entitled to any updates or support</li> </ul>   | Must purchase the software and then register it       |
|             | DEMO         | Software will stop working                                   | Cannot register for any updates (same or newer SW)    |
|             | (Fixed Days) | <ul> <li>Not entitled to any updates or support</li> </ul>   | Must purchase the software and then register it       |

Important Note: The software warranty will start on the date of successful registration. So for any software serial number that has not been previously registered for a license, the SSA expiration date will automatically be set to ONE YEAR FROM DATE OF REGISTERATION when registering as New 1<sup>ST</sup> Time Install.

#### • VideoEdge:

On the Licensing page in the License Status section, verify that the date in the "SSA Expires" field still has time available.

| Status       | License Type             | Status for Software Functionality & Support                                                                   | Status for Registration Site (Licensing)                                                                                         |
|--------------|--------------------------|----------------------------------------------------------------------------------------------------|----------------------------------------------------------------------------------------------------|
| CHILLY ALL A | Permanent<br>(Purchased) | <ul><li>Software continues to operate</li><li>Entitled to software updates and support</li></ul>              | <ul><li>Entitled to register for updates (same SW version)</li><li>Entitled to register for updates (newer SW version)</li></ul> |
| Still Valid  | TEMP<br>(60 Days)        | <ul><li>Software continues to operate</li><li>Can upgrade to newer software version</li></ul>                 | <ul><li>Can register for updates (same SW version)</li><li>Can register for updates (newer SW version)</li></ul>                 |
| Everined     | Permanent<br>(Purchased) | <ul> <li>Software continues to operate</li> <li>Must purchase SSA for software updates and support</li> </ul> | <ul> <li>Cannot register for any updates (same or newer SW)</li> <li>Must purchase SSA before registering again</li> </ul>       |
| expired      | TEMP<br>(60 Days)        | <ul><li>Software will stop working</li><li>Not entitled to any updates or support</li></ul>                   | <ul> <li>Cannot register for any updates (same or newer SW)</li> <li>Must purchase the software and then register it</li> </ul>  |

**Important Note:** The software warranty will start on the date of successful registration. So for any software serial number that has not been previously registered for a license, the SSA expiration date will automatically be set to **ONE YEAR FROM DATE OF REGISTERATION** when registering as **New 1<sup>ST</sup> Time Install**.

## Pre-Requisite: Step E – Internet and email access

#### • victor and VideoEdge:

From the client PC,

 Launch the Microsoft Internet Explorer and proceed to navigate to the Register a Product page on the American Dynamics web site (<u>http://www.americandynamics.net/Support/RegisterDefault.aspx</u>) and select either victor or VideoEdge v4 to access the Online Auto Registration Form.

Note: Access to certain pages on the web site (including the registration pages) will require logging in as an authorized user.

| -                                 | A tyco international company                                                                                                    |                                                      |                                                                                                    |
|-----------------------------------|----------------------------------------------------------------------------------------------------|------------------------------------------------------|----------------------------------------------------------------------------------------------------|
|                                   | VideoEdge v4 and victor - Onli                                                                                                    | ne Auto R                                            | egistration Form                                                                                                    |
| Thank<br>compl                    | you for your purchase of an American Dynamics VideoEd<br>lete the following software registration form to recieve your                                                                                                    | ge v4 and victo<br>valid software                    | or video management system. Please<br>license file(s).                                                                                                    |
| For Vi                            | deoEdge v4:                                                                                                    | Forvi                                                | ctor site manager or victor Express:                                                                                                    |
| 1.<br>2.<br>3.<br>4.<br>5.<br>6.  | Log onto VideoEdge v4 via Internet Explorer<br>Go to the LICENSE page<br>V4.4/V4.3/4.2:<br>http://envripaddress=/system/licensing<br>V4.1/4.0: http://envripaddress=/admin-<br>cgi/license<br>Click the GENERATE button<br>Save the VideoEdge generated file<br>V4.4/V4.3/4.2: VideoEdgeNVRHostID.bt<br>V4.1/4.0: NVRid<br>Attach the VideoEdge file to this form<br>(New 1st Time Install & V4.4/V4.3/4.2: Upgrade)<br>Please enter the serial # from the VideoEdge<br>DVD | 1.<br>2.<br>3.<br>4.<br>5.<br>6.<br>7.               | Launch victor<br>(Win7: run as administrator)<br>Click on the LICENSING tab<br>Select the GENERATE SYSTEM<br>INFORMATION button<br>Save the victor generated XML file<br>Attach the XML file to this form<br>(New 1st Time Install & V4.4/V4.3/4.2<br>Upgrade)<br>Please enter the serial # from the victor<br>DVD<br>For detail instructions click here |
| 7.<br>After a<br>contai<br>questi | If of the information is specified and any required file(s) having the valid software license file(s) will be automatically long then email the American Dynamics Licensing Depart                                                                                                    | ave been attacl<br>sent to the spo<br>ment at Licens | hed, click the Submit button. An email<br>ecified email address. If there is any<br>seSW@tycoint.com.                                                                                                    |

b. Log into your email server so you can retrieve the auto-generated license file after successfully registering the software.

## Details for the 9 Steps to register your software (victor or VideoEdge)

## Step 1 – Select a product to register (victor or VideoEdge)

Under REGISTRATION INFORMATION section, select the product to register:

| _ <b>R</b> | EGISTRATION INFORMA | TION                  |                       |
|------------|---------------------|-----------------------|-----------------------|
| C          | victor only         | Register one product: | victor software       |
| C          | VideoEdge only      | Register one product: | VideoEdge V4 software |

• victor Only:

Select this option if you are registering the victor Unified Security and Video Management System (victor site manager or victor Professional site manager or victor Express) to receive your license file.

VideoEdge Only:

Select this option if you are registering the VideoEdge Software (VideoEdge Network Video Recorder or VideoEdge Hybrid Appliance) to receive your license file.

## Step 2 – Select the registration type (New 1<sup>st</sup> Time Install or Update Existing License)

Under the expanded window, select one of the following registration types:

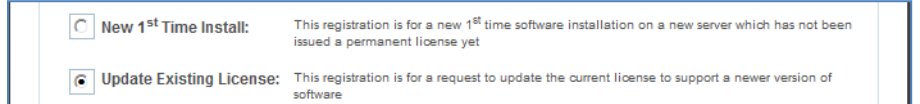

• New 1<sup>st</sup> Time Install:

Select this option if the victor or VideoEdge software serial number has never been previously used to register for a license.

<u>Update Existing License</u>:

Select this option if the victor or VideoEdge software serial number was previously registered to generate a license and you need to request for an updated license file for the same or newer version of software.

### Step 3 – Select the Software Version to support

Under the expanded window, select the software version that you are currently using on the host PC:

| ۲ | License to be compatible with V4.4 victor/VideoEdge softwar |
|---|-------------------------------------------------------------|
| 0 | License to be compatible with V4.3 victor/VideoEdge softwar |
| 0 | License to be compatible with V4.2 victor/VideoEdge softwar |
| 0 | License to be compatible with V4.1 victor/VideoEdge softwar |
| 0 | License to be compatible with V4.0 victor/VideoEdge softwar |
|   |                                                             |

| Software  | Current SW<br>Version              | License Version<br>to Register | Important Compatibility Note                                      |  |
|-----------|------------------------------------|--------------------------------|-------------------------------------------------------------------|--|
|           | <b>V4.4x</b><br>(=4.4)             | Select V4.4                    | V4.4x victor software requires the V4.4 victor license file       |  |
|           | <b>V4.3x</b><br>(=4.3)             | Select V4.3                    | V4.3x victor software requires the V4.3 victor license file       |  |
| victor    | <b>V4.2x</b><br>(=4.2,4.2.1)       | Select V4.2                    | V4.2x victor software requires the V4.2 victor license file       |  |
|           | <b>V4.1x</b><br>(=4.1,4.1.1,4.1.2) | Select V4.1                    | V4.1x victor software requires the V4.1 victor license file       |  |
|           | <b>V4.0x</b><br>(=4.0,4.01,4.02)   | Select V4.0                    | V4.0x victor software requires the V4.0 victor license file       |  |
|           | <b>V4.4x</b><br>(=4.4)             | Select V4.4                    | V4.4x VideoEdge software requires the V4.4 VideoEdge license file |  |
| VideoEdge | <b>V4.3x</b><br>(=4.3)             | Select V4.3                    | V4.3x VideoEdge software requires the V4.3 VideoEdge license file |  |
|           | <b>V4.2x</b><br>(=4.2,4.2.1)       | Select V4.2                    | V4.2x VideoEdge software requires the V4.2 VideoEdge license file |  |
|           | V4.1x                              | Select V4.1                    | V4.1x VideoEdge software requires the V4.1 VideoEdge license file |  |
|           | (=4.1)                             |                                |                                                                   |  |
|           | (=4.1)<br>V4.0x<br>(=4.0,4.01)     | Select V4.0                    | V4.0x VideoEdge software requires the V4.0 VideoEdge license file |  |

**Note2:** The license file will only support the single victor or VideoEdge host PC (Pre-Requisite Step C) that was initially registered (1<sup>st</sup> Time Install).

#### • When selecting a software version for a "New 1<sup>st</sup> Time Install" registration:

You may select the version of software that is currently installed on the host PC. This may either be the same version which was originally shipped to you and installed, or it may be a newer software version that you recently downloaded and installed.

#### • <u>When selecting a software version for a "Update Existing License" registration:</u>

You will need to check the Upgrade Compatibility Chart below as there are a few restrictions in regards to selecting a software version when choosing **Update Existing License**:

| Videot         Supported - Add option/SSA to same current version           V4.00<br>(40,401,402)         Supported - Upgrade to newer version (with/without add-on options)           V4.01<br>(40,401,402)         V4.22<br>(42,8)         Supported - Cannot upgrade VM to a newer version that is more than two releases           V4.01<br>(41,112)         V4.02<br>(43,8)         Not Supported - Cannot upgrade VM to a newer version that is more than two releases           V4.11<br>(41,12)         V4.02<br>(42,8)         Not Supported - Cannot upgrade VM to a newer version that is more than two releases           V4.12<br>(41,12)         V4.12<br>(42,8)         Supported - Cannot upgrade VM to a newer version           V4.12<br>(41,12)         V4.12<br>(42,8)         Supported - Cannot dworgrade to older version           V4.13<br>(41,12)         V4.12<br>(42,8)         Supported - Cannot dworgrade to older version           V4.14<br>(41,12)         V4.12<br>(42,8)         Supported - Cannot dworgrade to older version           V4.14<br>(4,12)         V4.14<br>(43,8)         Supported - Cannot dworgrade to older version           V4.14<br>(4,3)         V4.14<br>(43,8)         Supported - Cannot dworgrade to older version           V4.14<br>(4,3)         V4.14<br>(44,8)         Supported - Cannot dworgrade to older version           V4.14<br>(4,13)         V4.14<br>(43,8)         Supported - Cannot dworgrade to older version           V4.14<br>(4,14)         V4.14<br>(44,8)         Supported - Cannot dworgrad                                                                                                    | Software  | Current SW            | Upgrade SW | Status for Update Scenario                                                           |
|----------------------------------------------------------------------------------------------------|-----------|-----------------------|------------|--------------------------------------------------------------------------------------|
| vid.0x         Supported - Ugrande to newer version (with/without add-on options)           vid.0x         Vid.1x         Supported - Ugrande to newer version (with/without add-on options)           vid.0x         Vid.2x         Supported - Ugrande to newer version (with/without add-on options)           vid.1x         Supported - Cannot uggrade VM to a newer version that is more than two releases           vid.1x         Supported - Ugrande to newer version (with/without add-on options)           vid.1x         Supported - Ugrande to newer version (with/without add-on options)           vid.1x         Supported - Ugrande to newer version (with/without add-on options)           vid.1x         Not Supported - Cannot uggrade VM to a newer version           vid.2x         Supported - Cannot downgrade to older version           vid.2x         Not Supported - Cannot downgrade to older version           vid.3x         Supported - Ugrande to newer version (with/without add-on options)           vid.4x         Not Supported - Cannot downgrade to older version           vid.4x         Not Supported - Cannot downgrade to older version           vid.4x         Not Supported - Cannot downgrade to older version           vid.4x         Not Supported - Cannot downgrade to older version           vid.4x         Supported - Cannot downgrade to older version           vid.4x         Supported - Cannot downgrade to older version </th <th></th> <th>Version</th> <th>to version</th> <th></th>                                                                                                    |           | Version               | to version |                                                                                      |
| v4.0.%         (40,4.01,4.02)         (42,2.%) Supported - Uggrade to newer version (with/without add-on options)           v4.0.%         (42,2.%) Supported - Cannot uggrade vM to a newer version that is more than two releases           v4.0.%         (43,2.%) Supported - Cannot uggrade vM to a newer version in that is more than two releases           v4.1.%         (41,1.%)         (41,1.%)           v4.1.%         (41,1.%)         (41,1.%)           v4.2.%         Supported - Uggrade to newer version (with/without add-on options)           v4.1.%         (41,1.%)         (41,1.%)           v4.2.%         Supported - Uggrade to newer version (with/without add-on options)           v4.2.%         (41,2.%)         Supported - Uggrade to newer version (with/without add-on options)           v4.2.%         (41,2.%)         (42,2.%)         (41,2.%)           v4.2.%         (41,2.%)         (41,2.%)         (41,2.%)           v4.2.%         (41,2.%)         (41,2.%)         (41,2.%)           v4.3.%         Supported - Cannot downgrade to older version         (41,2.%)           v4.3.%         Supported - Uggrade to newer version (with/without add-on options)         (41,3.%)           v4.3.%         Supported - Cannot downgrade to older version         (41,3.%)           v4.3.%         Supported - Uggrade to newer version (with/without add-on                                                                                                    |           | V4.0x                 | V4.0x      | Supported – Add options/SSA to same current version                                  |
| (4.0,4.01,4.02)         V4.3X         Supported - Upgrade to newer version that is more than two releases           V4.3X         Not Supported - Cannot Upgrade vM to a newer version that is more than two releases           V4.3X         Not Supported - Cannot Upgrade vM to a newer version that is more than two releases           V4.3X         Not Supported - Cannot Upgrade vM to a newer version that is more than two releases           V4.3X         Supported - Upgrade to newer version (with/without add-on options)           V4.3X         Not Supported - Cannot Upgrade vM to a newer version           V4.3X         Not Supported - Cannot Upgrade vM to a newer version           V4.3X         Not Supported - Cannot downgrade to older version           V4.3X         Not Supported - Cannot downgrade to older version           V4.3X         Supported - Cannot downgrade to older version           V4.3X         Not Supported - Cannot downgrade to older version           V4.3X         Supported - Cannot downgrade to older version           V4.3X         Not Supported - Cannot downgrade to older version           V4.3X         Not Supported - Cannot downgrade to older version           V4.3X         Supported - Cannot downgrade to older version           V4.3X         Supported - Cannot downgrade to older version           V4.3X         Supported - Cannot downgrade to older version           V4.3X                                                                                                    |           |                       | V4.1x      | Supported – Upgrade to newer version (with/without add-on options)                   |
| vid.sx         Not Supported - Cannot Uggrade Value to a newer version that is more than two releases           vid.sx         Not Supported - Cannot Uggrade Value to a newer version that is more than two releases           vid.sx         Vid.sx         Not Supported - Cannot Uggrade Value to a newer version that is more than two releases           vid.sx         Vid.sx         Supported - Uggrade to newer version (with/without add-on options)           vid.sx         Not Supported - Cannot Uggrade Value to a newer version that is more than two releases           vid.sx         Not Supported - Cannot Uggrade Value to a newer version that is more than two releases           vid.sx         Not Supported - Cannot Uggrade Value to a newer version that is more than two releases           vid.sx         Not Supported - Cannot Uggrade Value to a newer version that is more than two releases           vid.sx         Not Supported - Cannot Uggrade Value to a newer version that is more than two releases           vid.sx         Supported - Cannot Uggrade Value to a new version Nature to a newer version Nature to a newer version Nature to a newer version Nature to a newer version Nature to a newer version Nature to a newer version Nature to a newer version Nature to a newer version Nature to a newer version Nature to a newer version Nature to a newer version Nature to a newer version Nature to a newer version Nature to a newer Nature to a newer version Nature to a newer version Nature to a newer Nature to a newer Nature to a newer Nature to a newer Nature to a newer Nature to a newer Nature to a newere version Nature to a newer Nature to newer Nature to a newer Nat |           | (4.0,4.01,4.02)       | V4.2x      | Supported – Upgrade to newer version (with/without add-on options)                   |
| vides         Vides         Vides <td< td=""><td></td><td></td><td>V4.3X</td><td>Not Supported – Cannot upgrade VSM to a newer version that is more than two releases</td></td<>                                                                                                    |           |                       | V4.3X      | Not Supported – Cannot upgrade VSM to a newer version that is more than two releases |
| vid.tx         Vid.tx         Not Supported - Cannot downgrade to older version           vid.tx         Vid.tx         Supported - Ugrade to never version (with/without add-on options)           vid.tx         Supported - Ugrade to never version (with/without add-on options)           vid.tx         Not Supported - Cannot downgrade to older version           vid.tx         Not Supported - Cannot downgrade to older version           vid.tx         Not Supported - Cannot downgrade to older version           vid.tx         Supported - Cannot downgrade to older version           vid.tx         Supported - Cannot downgrade to older version           vid.tx         Supported - Cannot downgrade to older version           vid.tx         Supported - Cannot downgrade to older version           vid.tx         Not Supported - Cannot downgrade to older version           vid.tx         Not Supported - Cannot downgrade to older version           vid.tx         Not Supported - Cannot downgrade to older version           vid.tx         Not Supported - Cannot downgrade to older version           vid.tx         Not Supported - Cannot downgrade to older version           vid.tx         Supported - Add options/SSA to same current version           vid.tx         Not Supported - Add options/SSA to same current version           vid.tx         Not Supported - Add options/SSA to same current version </td <td></td> <td></td> <td>V4.4x</td> <td>Not Supported – Cannot upgrade vSM to a newer version that is more than two releases</td>                                                                                                    |           |                       | V4.4x      | Not Supported – Cannot upgrade vSM to a newer version that is more than two releases |
| v4.1x         Supported - data options/SSA to same current version           v4.2x         Supported - Ugrade to never version (with/without add-on options)           v4.2x         Supported - Cannot downgrade to older version           v4.2x         Not Supported - Cannot downgrade to older version           v4.2x         Not Supported - Cannot downgrade to older version           v4.2x         Not Supported - Cannot downgrade to older version           v4.2x         Supported - Cannot downgrade to older version           v4.2x         Supported - Cannot downgrade to older version           v4.2x         Supported - Cannot downgrade to older version           v4.2x         Supported - Cannot downgrade to older version           v4.2x         Not Supported - Cannot downgrade to older version           v4.2x         Not Supported - Cannot downgrade to older version           v4.2x         Not Supported - Cannot downgrade to older version           v4.2x         Not Supported - Cannot downgrade to older version           v4.2x         Not Supported - Cannot downgrade to older version           v4.2x         Not Supported - Cannot downgrade to older version           v4.4x         Not Supported - Cannot downgrade to older version           v4.4x         Not Supported - Cannot downgrade to older version           v4.4x         Not Supported - Cannot downgrade to old                                                                                                    |           |                       | V4.0x      | Not Supported – Cannot downgrade to older version                                    |
| victor         V4.2x         Supported - Upgrade to newer version (with/without add-on options)           victor         V4.3x         Supported - Cannot downgrade to older version           victor         V4.4x         Not Supported - Cannot downgrade to older version           victor         V4.4x         Not Supported - Cannot downgrade to older version           victor         V4.2x         Supported - Cannot downgrade to older version           victor         V4.3x         Supported - Cannot downgrade to older version           victor         V4.3x         Supported - Cannot downgrade to older version           victor         V4.3x         Supported - Cannot downgrade to older version           victor         V4.3x         Supported - Cannot downgrade to older version           victor         V4.3x         Supported - Cannot downgrade to older version           victor         V4.4x         Supported - Cannot downgrade to older version           victor         V4.4x         Supported - Cannot downgrade to older version           victor         V4.4x         Supported - Cannot downgrade to older version           victor         V4.4x         Supported - Cannot downgrade to older version           victor         V4.4x         Supported - Cannot downgrade to older version           victor         V4.4x         Supported -                                                                                                    |           | V/1 1v                | V4.1x      | Supported – Add options/SSA to same current version                                  |
| videoEquation         V4.3x         Supported - Upgrade to newer version (with/without add-on options)           victor         V4.3x         Not Supported - Cannot downgrade to older version           V4.1x         Not Supported - Cannot downgrade to older version           V4.2x         V4.3x         Supported - Upgrade to newer version (with/without add-on options)           V4.3x         Supported - Upgrade to newer version (with/without add-on options)           V4.3x         Supported - Cannot downgrade to older version           V4.3x         Supported - Cannot downgrade to older version           V4.3x         Supported - Cannot downgrade to older version           V4.3x         Supported - Cannot downgrade to older version           V4.3x         Supported - Cannot downgrade to older version           V4.3x         Supported - Cannot downgrade to older version           V4.4x         Not Supported - Cannot downgrade to older version           V4.4x         Supported - Cannot downgrade to older version           V4.4x         Not Supported - Cannot downgrade to older version           V4.4x         Not Supported - Cannot downgrade to older version           V4.4x         Not Supported - Cannot downgrade to older version           V4.4x         Supported - Mast first upgrade from V4.0x to V4.1           V4.4x         Supported - Mast first upgrade from V4.0x to V                                                                                                    |           | (4, 1, 4, 1, 2)       | V4.2x      | Supported – Upgrade to newer version (with/without add-on options)                   |
| victor         V4.0x         Not Supported - Cannot downgrade to older version           victor         V4.0x         Not Supported - Cannot downgrade to older version           victor         V4.1x         Not Supported - Cannot downgrade to older version           victor         V4.2x         Supported - Danot downgrade to older version           victor         V4.3x         Supported - Upgrade to newer version (with/without add-on options)           victor         V4.3x         Supported - Cannot downgrade to older version           victor         V4.3x         Supported - Cannot downgrade to older version           victor         V4.3x         Not Supported - Cannot downgrade to older version           victor         V4.3x         Supported - Cannot downgrade to older version           victor         V4.3x         Supported - Cannot downgrade to older version           victor         V4.4x         Supported - Cannot downgrade to older version           victor         V4.4x         Supported - Cannot downgrade to older version           victor         V4.4x         Supported - Cannot downgrade to older version           victor         V4.4x         Supported - Cannot downgrade to older version           victor         V4.4x         Supported - Cannot downgrade to older version           victor         V4.4x         Suppo                                                                                                    |           | (,,                   | V4.3x      | Supported – Upgrade to newer version (with/without add-on options)                   |
| victor         V4.2x<br>(1.2,4.2.1)         V4.1x<br>Not Supported - Cannot downgrade to older version<br>V4.2x         Supported - Add options/SSA to same current version<br>V4.2x           V4.3x         Supported - Upgrade to newer version (with/without add-on options)           V4.3x         Supported - Upgrade to newer version (with/without add-on options)           V4.3x         Supported - Cannot downgrade to older version           V4.3x         Supported - Cannot downgrade to older version           V4.3x         Supported - Cannot downgrade to older version           V4.3x         Not Supported - Cannot downgrade to older version           V4.3x         Supported - Cannot downgrade to older version           V4.4x         Not Supported - Cannot downgrade to older version           V4.4x         Not Supported - Cannot downgrade to older version           V4.4x         Not Supported - Cannot downgrade to older version           V4.4x         Not Supported - Cannot downgrade to older version           V4.4x         Not Supported - Cannot downgrade to older version           V4.4x         Not Supported - Add options/SSA to same current version           V4.4x         Not Supported - Most first upgrade from V4.0x to V4.1           V4.4x         Not Supported - Must first upgrade from V4.0x to V4.1           V4.4x         Not Supported - Must first upgrade from V4.0x to V4.1           V4.4x                                                                                                    |           |                       | V4.4x      | Not Supported – Cannot upgrade vSM to a newer version that is more than two releases |
| victor         V4.2x<br>(4.2,4.2.1)         V4.1x         Not Supported - Canot downgrade to older version           V4.0x         Supported - Ugrade to newer version (with/without add-on options)           V4.0x         Supported - Ugrade to newer version (with/without add-on options)           V4.0x         Not Supported - Cannot downgrade to older version           V4.1x         Not Supported - Cannot downgrade to older version           V4.1x         Not Supported - Cannot downgrade to older version           V4.1x         Not Supported - Cannot downgrade to older version           V4.1x         Not Supported - Cannot downgrade to older version           V4.1x         Not Supported - Cannot downgrade to older version           V4.1x         Not Supported - Cannot downgrade to older version           V4.1x         Not Supported - Cannot downgrade to older version           V4.1x         Not Supported - Cannot downgrade to older version           V4.1x         Not Supported - Cannot downgrade to older version           V4.1x         Not Supported - Cannot downgrade to older version           V4.1x         Supported - Add options/SSA to same current version           V4.0x         Not Supported - Mast first uggrade from V4.0x to V4.1           V4.1x         Supported - Mast first uggrade from V4.0x to V4.1           V4.1x         Not Supported - Must first uggrade from V4.0x to V4                                                                                                    |           |                       | V4.0x      | Not Supported – Cannot downgrade to older version                                    |
| victor         V4.2x<br>(4,2,4,2.1)         V4.2x<br>V4.3x<br>Supported - Add options/SSA to same current version<br>V4.4x         Supported - Uggrade to newer version (with/without add-on options)           V4.3x         Supported - Uggrade to newer version (with/without add-on options)         V4.4x         Supported - Cannot downgrade to older version           V4.3x         Not Supported - Cannot downgrade to older version         V4.1x         Not Supported - Cannot downgrade to older version           V4.3x         Supported - Add options/SSA to same current version         V4.1x         Not Supported - Cannot downgrade to older version           V4.4x         Supported - Cannot downgrade to older version         V4.1x         Not Supported - Cannot downgrade to older version           V4.4x         Supported - Cannot downgrade to older version         V4.1x         Not Supported - Cannot downgrade to older version           V4.4x         Supported - Cannot downgrade to older version         V4.1x         Not Supported - Cannot downgrade to older version           V4.4x         Supported - Add options/SSA to same current version         V4.1x         Supported - Mast first uggrade from V4.0x to V4.1           V4.0x         Not Supported - Must first uggrade from V4.0x to V4.1         V4.1x         Supported - Must first uggrade from V4.0x to V4.1           V4.0x         Not Supported - Cannot downgrade to older version         V4.1x         Supported - Must first uggrade from V4.0x to V4.1     <                                                                                                    |           | 1/4 21                | V4.1x      | Not Supported – Cannot downgrade to older version                                    |
| VideoEdge         Vid.3x         Supported - Upgrade to newer version (with/without add-on options)           Vid.3x         Supported - Upgrade to newer version (with/without add-on options)           Vid.3x         Not Supported - Cannot downgrade to older version           Vid.3x         Not Supported - Cannot downgrade to older version           Vid.3x         Supported - Cannot downgrade to older version           Vid.3x         Supported - Add options/SSA to same current version           Vid.4x         Supported - Cannot downgrade to older version           Vid.4x         Not Supported - Cannot downgrade to older version           Vid.4x         Not Supported - Cannot downgrade to older version           Vid.4x         Not Supported - Cannot downgrade to older version           Vid.4x         Not Supported - Cannot downgrade to older version           Vid.4x         Not Supported - Upgrade to newer version (with/without add-on options)           Vid.4x         Not Supported - Cannot downgrade to older version           Vid.4x         Supported - Upgrade to newer version (with/without add-on options)           Vid.4x         Supported - Cannot downgrade to older version           Vid.4x         Supported - Cannot downgrade to older version           Vid.4x         Supported - Upgrade to newer version (with/without add-on options)           Vid.4x         Supported - Upgrade Vid.1 v                                                                                                    | victor    | <b>V4.2X</b>          | V4.2x      | Supported – Add options/SSA to same current version                                  |
| V4.4x         Supported - Upgrade to newer version (with/without add-on options)           V4.3x         Not Supported - Cannot downgrade to older version           V4.3x         Not Supported - Cannot downgrade to older version           V4.3x         Not Supported - Cannot downgrade to older version           V4.3x         Supported - Cannot downgrade to older version           V4.4x         Supported - Upgrade to newer version (with/without add-on options)           V4.4x         Supported - Cannot downgrade to older version           V4.4x         Not Supported - Cannot downgrade to older version           V4.4x         Not Supported - Cannot downgrade to older version           V4.4x         Not Supported - Cannot downgrade to older version           V4.4x         Not Supported - Cannot downgrade to older version           V4.4x         Supported - Add options/SSA to same current version           V4.4x         Supported - Add options/SSA to same current version           V4.0x         V4.1x         Supported - Must first upgrade from V4.0x to V4.1           V4.0x         Not Supported - Cannot downgrade to older version           V4.1x         Supported - Must first upgrade from V4.0x to V4.1           V4.1x         Supported - Must first upgrade from V4.0x to V4.1           V4.1x         Supported - Add options and/or SAs to same current version <td< td=""><td></td><td>(4.2,4.2.1)</td><td>V4.3x</td><td>Supported – Upgrade to newer version (with/without add-on options)</td></td<>                                                                                                    |           | (4.2,4.2.1)           | V4.3x      | Supported – Upgrade to newer version (with/without add-on options)                   |
| V4.3x         V4.0x         Not Supported - Cannot downgrade to older version           V4.1x         Not Supported - Cannot downgrade to older version           V4.2x         Not Supported - Cannot downgrade to older version           V4.3x         Supported - Add options/SSA to same current version           V4.4x         Supported - Cannot downgrade to older version           V4.4x         Supported - Cannot downgrade to older version           V4.4x         Not Supported - Cannot downgrade to older version           V4.4x         Not Supported - Cannot downgrade to older version           V4.4x         Not Supported - Cannot downgrade to older version           V4.4x         Not Supported - Cannot downgrade to older version           V4.4x         Not Supported - Add options/SSA to same current version           V4.4x         Not Supported - Must first upgrade from V4.0x to V4.1           V4.0x         V4.0x           (4.0,4.01)         V4.0x           V4.1x         Not Supported - Must first upgrade from V4.0x to V4.1           V4.1x         V4.0x           (4.0,4.01)         V4.0x           V4.1x         Not Supported - Must first upgrade from V4.0x to V4.1           V4.1x         Not Supported - Must first upgrade from V4.0x to V4.1           V4.1x         Not Supported - Must first upgrade from V4.1 to V4.2.1 </td <td></td> <td></td> <td>V4.4x</td> <td>Supported – Upgrade to newer version (with/without add-on options)</td>                                                                                                    |           |                       | V4.4x      | Supported – Upgrade to newer version (with/without add-on options)                   |
| V4.3x<br>(4.3)         V4.1x         Not Supported - Cannot downgrade to older version<br>V4.3x         Not Supported - Cannot downgrade to older version<br>V4.3x           V4.3x         Supported - Add options/SSA to same current version<br>V4.4x         Supported - Cannot downgrade to older version<br>V4.4x           V4.4x         V4.0x         Not Supported - Cannot downgrade to older version<br>V4.4x         Not Supported - Cannot downgrade to older version<br>V4.4x           V4.1x         Not Supported - Cannot downgrade to older version<br>V4.2x         Not Supported - Cannot downgrade to older version           V4.4x         Supported - Cannot downgrade to older version         V4.2x           V4.4x         Supported - Cannot downgrade to older version         V4.2x           V4.0x         V4.0x         Supported - Cannot downgrade to older version           V4.1x         Supported - Add options/SSA to same current version           V4.0x         V4.0x         Not Supported - Must first upgrade from V4.0x to V4.1           V4.0x         Not Supported - Must first upgrade from V4.0x to V4.1           V4.1x         Supported - Add options and/or SSA to same current version           V4.1x         Supported - Add options and/or SSA to same current version           V4.1x         Not Supported - Must first upgrade from V4.1x to V4.2.1           V4.1x         Supported - Must first upgrade from V4.1x to V4.2.1           V4.2x <t< td=""><td></td><td></td><td>V4.0x</td><td>Not Supported – Cannot downgrade to older version</td></t<>                                                                                                    |           |                       | V4.0x      | Not Supported – Cannot downgrade to older version                                    |
| V4.3x<br>(4.3)         V4.2x<br>V4.3x         Not Supported – Cannot downgrade to older version<br>V4.4x         Supported – Add options/SSA to same current version<br>V4.4x         Supported – Cannot downgrade to older version<br>V4.4x           V4.4x<br>(4.4)         V4.0x         Not Supported – Cannot downgrade to older version<br>V4.4x         Not Supported – Cannot downgrade to older version<br>V4.4x           V4.4x<br>(4.4)         V4.2x         Not Supported – Cannot downgrade to older version<br>V4.4x         Supported – Cannot downgrade to older version           V4.0x         V4.0x         Not Supported – Cannot downgrade to older version           V4.0x         Not Supported – Cannot downgrade to older version           V4.0x         Not Supported – Add options/SSA to same current version           V4.0x         Supported – Must first upgrade from V4.0x to V4.1           V4.0x         Not Supported – Must first upgrade from V4.0x to V4.1           V4.1x         Supported – Upgrade to Add options and/or SSA to same current version           V4.1x         Not Supported – Cannot downgrade to older version           V4.1x         Not Supported – Cannot downgrade to older version           V4.1x         Not Supported – Cannot downgrade to older version           V4.1x         Not Supported – Cannot downgrade to older version           V4.1x         Not Supported – Cannot downgrade to older version           V4.1x         Not Supported – Add options an                                                                                                    |           |                       | V4.1x      | Not Supported – Cannot downgrade to older version                                    |
| Vid.3x         Supported - Add options/SSA to same current version           Vid.4xx         Supported - Upgrade to newer version (with/without add-on options)           Vid.4xx         Not Supported - Cannot downgrade to older version           Vid.4xx         Not Supported - Cannot downgrade to older version           Vid.4xx         Not Supported - Cannot downgrade to older version           Vid.4xx         Not Supported - Cannot downgrade to older version           Vid.4x         Supported - Add options/SSA to same current version           Vid.4x         Supported - Add options/SSA to same current version           Vid.0x         Supported - Add options/SSA to same current version           Vid.0x         Supported - Add options/SSA to same current version           Vid.0x         Supported - Add options/SSA to same current version           Vid.0x         Supported - Must first upgrade from V4.0x to V4.1           Vid.0x         Not Supported - Must first upgrade from V4.0x to V4.1           Vid.1x         Not Supported - Add options and/or SSA to same current version           Vid.1x         Vid.1x         Supported - Add options and/or SSA to same current version           Vid.1x         Not Supported - Add options and/or SSA to same current version           Vid.1x         Not Supported - Add options/SSA to same current version           Vid.1x         Not Supported - Add option                                                                                                    |           | V4.3x                 | V4.2x      | Not Supported – Cannot downgrade to older version                                    |
| VideoEge         V4.4x         Supported - Upgrade to newer version (with/without add-on options)           V4.4x         Not Supported - Cannot downgrade to older version           V4.4x         Not Supported - Cannot downgrade to older version           V4.4x         Not Supported - Cannot downgrade to older version           V4.4x         Not Supported - Cannot downgrade to older version           V4.4x         Not Supported - Cannot downgrade to older version           V4.4x         Not Supported - Cannot downgrade to older version           V4.0x         Supported - Add options/SSA to same current version           V4.0x         Not Supported - Must first upgrade from V4.0x to V4.1           V4.0x         Not Supported - Must first upgrade from V4.0x to V4.1           V4.1x         Supported - Add options.adfor SAS to same current version           V4.1x         Not Supported - Must first upgrade from V4.0x to V4.1           V4.1x         Not Supported - Must first upgrade from V4.0x to V4.1           V4.1x         Not Supported - Add options.adfor SAS to same current version           V4.1x         Not Supported - Must first upgrade from V4.0x to V4.1           V4.1x         Not Supported - Must first upgrade from V4.1 to V4.2.1           V4.1x         Not Supported - Must first upgrade from V4.1 to V4.2.1           V4.1x         Not Supported - Cannot downgrade to older version <td></td> <td>(4.3)</td> <td>V4.3x</td> <td>Supported – Add options/SSA to same current version</td>                                                                                                    |           | (4.3)                 | V4.3x      | Supported – Add options/SSA to same current version                                  |
| VideoEdge         V4.0x         Not Supported - Cannot downgrade to older version           V4.4x         Not Supported - Cannot downgrade to older version           V4.4x         Not Supported - Cannot downgrade to older version           V4.4x         Supported - Cannot downgrade to older version           V4.4x         Supported - Add options/SSA to same current version           V4.0x         Supported - Add options/SSA to same current version           V4.0x         Supported - Mast first upgrade from V4.0x to V4.1           V4.0x         Not Supported - Must first upgrade from V4.0x to V4.1           V4.1x         Not Supported - Cannot downgrade to older version           V4.1x         Not Supported - Must first upgrade from V4.0x to V4.1           V4.2x         Not Supported - Must first upgrade from V4.0x to V4.1           V4.1x         Not Supported - Cannot downgrade to older version           V4.1x         Not Supported - Cannot downgrade to older version           V4.1x         Not Supported - Cannot downgrade to older version           V4.1x         Supported - Add options and/or SSA to same current version           V4.1x         Not Supported - Must first upgrade from V4.1 to V4.2.1           V4.1x         Not Supported - Must first upgrade from V4.1 to V4.2.1           V4.2x         Supported - Cannot downgrade to older version           V4.2 <td></td> <td></td> <td>V4.4x</td> <td>Supported – Upgrade to newer version (with/without add-on options)</td>                                                                                                    |           |                       | V4.4x      | Supported – Upgrade to newer version (with/without add-on options)                   |
| VideoEdge         Vid.1x         Not Supported - Cannot downgrade to older version           V4.1x         Not Supported - Cannot downgrade to older version           V4.1x         Not Supported - Cannot downgrade to older version           V4.3x         Not Supported - Add options/SSA to same current version           V4.4x         Supported - Add options/SSA to same current version           V4.0x         Supported - Add options/SSA to same current version           V4.0x         Supported - Upgrade to newer version (with/without add-on options)           V4.1x         Supported - Must first upgrade from V4.0x to V4.1           V4.2x         Not Supported - Must first upgrade to older version           V4.1x         Not Supported - Must first upgrade from V4.0x to V4.1           V4.3x         Not Supported - Must first upgrade from V4.0x to V4.1           V4.1x         Supported - Must first upgrade from V4.0x to V4.1           V4.1x         Not Supported - Must first upgrade from V4.1x to V4.2.1           V4.1x         Not Supported - Must first upgrade from V4.1 to V4.2.1           V4.1x         Not Supported - Cannot downgrade to older version           V4.1x         Not Supported - Cannot downgrade to older version           V4.1x         Not Supported - Cannot downgrade to older version           V4.2         Supported - Cannot downgrade to older version                                                                                                    |           |                       | V4.0x      | Not Supported – Cannot downgrade to older version                                    |
| VideoEdge         V4.4x<br>(4.4)         V4.2x<br>V4.2x         Not Supported - Cannot downgrade to older version           V4.4x         Not Supported - Cannot downgrade to older version         V4.4x         Supported - Add options/SSA to same current version           V4.0x         Supported - Add options/SSA to same current version         V4.1x         Supported - Upgrade to newer version (with/without add-on options)           V4.0x         V4.1x         Supported - Must first upgrade from V4.0x to V4.1         V4.1x           V4.0x         V4.4x         Not Supported - Must first upgrade from V4.0x to V4.1         V4.1x           V4.1x         Supported - Cannot downgrade to older version         V4.1x         V4.4x           V4.1x         Supported - Must first upgrade from V4.0x to V4.1         V4.1x           V4.1x         Supported - Cannot downgrade to older version         V4.1x           V4.1x         Supported - Must first upgrade from V4.0x to V4.1         V4.1x           V4.1x         Supported - Upgrade V4.1x-to-V4.2.1 (Warning: Cannot upgrade to V4.2)         V4.2x           V4.1x         Not Supported - Cannot downgrade to older version         V4.2x           V4.2         Supported - Cannot downgrade to older version         V4.2x           V4.2         Supported - Cannot downgrade to older version         V4.2x           V4.2         Supported - Cann                                                                                                    |           |                       | V4.1x      | Not Supported – Cannot downgrade to older version                                    |
| VideoEdge         V4.3x         Not Supported - Cannot downgrade to older version           V4.4x         Supported - Add options/SSA to same current version           V4.0x         Supported - Add options/SSA to same current version           V4.0x         Supported - Add options/SSA to same current version           V4.0x         Supported - Must first upgrade from V4.0x to V4.1           V4.0x         Not Supported - Must first upgrade from V4.0x to V4.1           V4.1x         Not Supported - Must first upgrade from V4.0x to V4.1           V4.1x         Not Supported - Must first upgrade from V4.0x to V4.1           V4.1x         Not Supported - Must first upgrade from V4.0x to V4.1           V4.1x         Not Supported - Must first upgrade from V4.0x to V4.1           V4.1x         Not Supported - Must first upgrade from V4.1to V4.2.1           V4.1x         Not Supported - Must first upgrade from V4.1to V4.2.1           V4.2x         Supported - Must first upgrade from V4.1to V4.2.1           V4.2x         Supported - Must first upgrade from V4.1to V4.2.1           V4.2         Not Supported - Cannot downgrade to older version           V4.2         Not Supported - Cannot downgrade to older version           V4.2         Not Supported - Cannot downgrade to older version           V4.2         Supported - Must first upgrade from V4.2 to V4.2.1           V4.                                                                                                    |           | V4.4x                 | V4.2x      | Not Supported – Cannot downgrade to older version                                    |
| V4.4x         Supported – Add options/SSA to same current version           V4.0x         V4.4x         Supported – Add options/SSA to same current version           V4.0x         V4.1x         Supported – Upgrade to newer version (with/without add-on options)           V4.0x         V4.1x         Supported – Must first upgrade from V4.0x to V4.1           V4.0x         Not Supported – Must first upgrade from V4.0x to V4.1           V4.1x         Not Supported – Must first upgrade from V4.0x to V4.1           V4.1x         Not Supported – Cannot downgrade to older version           V4.1x         V4.0x         Not Supported – Cannot downgrade to older version           V4.1x         Supported – Upgrade V4.1x-to-V4.2.1 (Warning: Cannot upgrade to V4.2)           V4.1x         Supported – Cannot downgrade to older version           V4.2x         Not Supported – Cannot downgrade to older version           V4.1x         Not Supported – Cannot downgrade to older version           V4.2x         Not Supported – Cannot downgrade to older version           V4.2x         Not Supported – Must first upgrade from V4.2 to V4.2.1           V4.2x         Not Supported – Cannot downgrade to older version           V4.2x         Not Supported – Cannot downgrade to older version           V4.2x         Not Supported – Cannot downgrade to older version           V4.2x         Not S                                                                                                    |           | (4.4)                 | V4.3x      | Not Supported – Cannot downgrade to older version                                    |
| V4.0x         Supported – Add options/SSA to same current version           V4.0x         V4.0x         Supported – Upgrade to newer version (with/without add-on options)           V4.0x         V4.1x         Supported – Must first upgrade from V4.0x to V4.1           V4.0x         Not Supported – Must first upgrade from V4.0x to V4.1           V4.1x         Not Supported – Must first upgrade from V4.0x to V4.1           V4.1x         Not Supported – Cannot downgrade to older version           V4.1x         Supported – Cannot downgrade to older version           V4.1x         Supported – Add options and/or SSA to same current version           V4.1x         Supported – Must first upgrade from V4.1 to V4.2.1           V4.1x         Supported – Must first upgrade from V4.1 to V4.2.1           V4.2x         Supported – Cannot downgrade to older version           V4.2x         Not Supported – Cannot downgrade to older version           V4.2x         Not Supported – Cannot downgrade to older version           V4.2x         Not Supported – Cannot downgrade to older version           V4.2         V4.2x         Supported – Must first upgrade from V4.1 to V4.2.1           V4.2         Supported – Cannot downgrade to older version           V4.2         Supported – Must first upgrade from V4.2 to V4.2.1           V4.2         Supported – Cannot downgrade to older version                                                                                                    |           |                       | V4.4x      | Supported – Add options/SSA to same current version                                  |
| V4.0x<br>(4.0,4.01)         V4.1x         Supported - Uggrade to newer version (with/without add-on options)           V4.1x         Supported - Must first uggrade from V4.0x to V4.1           V4.2x         Not Supported - Must first uggrade from V4.0x to V4.1           V4.1x         V4.1x           V4.1x         Not Supported - Must first uggrade from V4.0x to V4.1           V4.1x         Not Supported - Cannot downgrade to older version           V4.1x         V4.1x           V4.1x         Supported - Uggrade V4.1x-to-V4.2.1 (Warning: Cannot uggrade to V4.2)           V4.1x         Supported - Must first uggrade from V4.1 to V4.2.1           V4.1x         Supported - Must first uggrade from V4.1 to V4.2.1           V4.1x         Not Supported - Must first uggrade from V4.1 to V4.2.1           V4.1x         Not Supported - Must first uggrade from V4.1 to V4.2.1           V4.2x         Supported - Cannot downgrade to older version           V4.2         Supported - Cannot downgrade to older version           V4.2         Supported - Must first uggrade from V4.1 to V4.2.1           V4.2         Supported - Must first uggrade from V4.2 to V4.2.1           V4.2         Supported - Must first uggrade from V4.2 to V4.2.1           V4.2         Supported - Must first uggrade from V4.2 to V4.2.1           V4.2         Not Supported - Cannot downgrade to older ver                                                                                                    |           |                       | V4.0x      | Supported – Add options/SSA to same current version                                  |
| V4.0x         V4.2x         Not Supported – Must first upgrade from V4.0x to V4.1           (4.0,4.01)         V4.2x         Not Supported – Must first upgrade from V4.0x to V4.1           V4.1x         V4.4x         Not Supported – Must first upgrade from V4.0x to V4.1           V4.1x         V4.4x         Not Supported – Cannot downgrade from V4.0x to V4.1           V4.1x         V4.1x         Supported – Cannot downgrade to older version           V4.1x         V4.1x         Supported – Upgrade V4.1x-to-V4.2.1 (Warning: Cannot upgrade to V4.2)           V4.1x         V4.1x         Supported – Must first upgrade from V4.1 to V4.2.1           V4.1x         Not Supported – Must first upgrade from V4.1 to V4.2.1           V4.2x         Not Supported – Cannot downgrade to older version           V4.2x         Not Supported – Cannot downgrade to older version           V4.2x         Not Supported – Cannot downgrade to older version           V4.2         V4.2x         Not Supported – Cannot downgrade to older version           V4.2         V4.2x         Not Supported – Must first upgrade from V4.2 to V4.2.1           V4.2         Supported – Must first upgrade from V4.2 to V4.2.1           V4.2         Not Supported – Cannot downgrade to older version           V4.2x         Not Supported – Cannot downgrade to older version           V4.2.1         Suppo                                                                                                    |           |                       | V4.1x      | Supported – Upgrade to newer version (with/without add-on options)                   |
| VideoEdge       V4.3x       Not Supported – Must first upgrade from V4.0x to V4.1         V4.1x       Not Supported – Must first upgrade from V4.0x to V4.1         V4.1x       Not Supported – Cannot downgrade to older version         V4.1x       Supported – Add options and/or SSA to same current version         V4.1x       Supported – Upgrade V4.1x-to-V4.2.1 (Warning: Cannot upgrade to V4.2)         V4.1x       Not Supported – Must first upgrade from V4.1 to V4.2.1         V4.2x       Supported – Must first upgrade from V4.1 to V4.2.1         V4.2x       Not Supported – Cannot downgrade to older version         V4.2x       Not Supported – Cannot downgrade to older version         V4.2x       Not Supported – Cannot downgrade to older version         V4.2x       Not Supported – Cannot downgrade to older version         V4.2       Supported – Must first upgrade from V4.2 to V4.2.1         V4.2       Supported – Must first upgrade from V4.2 to V4.2.1         V4.2       Supported – Must first upgrade from V4.2 to V4.2.1         V4.2       Supported – Must first upgrade from V4.2 to V4.2.1         V4.2       Supported – Cannot downgrade to older version         V4.2.1       Supported – Cannot downgrade to older version         V4.2.2       Not Supported – Cannot downgrade to older version         V4.2.1       V4.0x       Not Supported – Canno                                                                                                    |           | V4.0x                 | V4.2x      | Not Supported – Must first upgrade from V4.0x to V4.1                                |
| VideoEdge         V4.4x         Not Supported – Must first upgrade from V4.0x to V4.1           V4.1x         V4.0x         Not Supported – Cannot downgrade to older version           V4.1x         Supported – Add options and/or SSA to same current version           V4.1x         Supported – Add options and/or SSA to same current version           V4.1x         Supported – Upgrade V4.1x-to-V4.2.1 (Warning: Cannot upgrade to V4.2)           V4.1x         Not Supported – Must first upgrade from V4.1 to V4.2.1           V4.2x         Not Supported – Must first upgrade from V4.1 to V4.2.1           V4.2         Not Supported – Cannot downgrade to older version           V4.2         Not Supported – Cannot downgrade to older version           V4.2         Supported – Cannot downgrade to older version           V4.2         Supported – Upgrade to newr version (with/without add-on options)           V4.2         Supported – Cannot downgrade to older version           V4.2         Not Supported – Cannot downgrade to older version           V4.2         Not Supported – Cannot downgrade to older version           V4.2         Supported – Cannot downgrade to older version           V4.2         Not Supported – Cannot downgrade to older version           V4.2         Not Supported – Cannot downgrade to older version           V4.2         Not Supported – Cannot downgrade to older version <td></td> <td>(4.0,4.01)</td> <td>V4.3x</td> <td>Not Supported – Must first upgrade from V4.0x to V4.1</td>                                                                                                    |           | (4.0,4.01)            | V4.3x      | Not Supported – Must first upgrade from V4.0x to V4.1                                |
| V4.1x         V4.0x         Not Supported - Cannot downgrade to older version           V4.1x         Supported - Add options and/or SSA to same current version           V4.1x         Supported - Upgrade V4.1x-to-V4.2.1 (Warning: Cannot upgrade to V4.2)           V4.1x         Not Supported - Must first upgrade from V4.1 to V4.2.1           V4.2x         Not Supported - Must first upgrade from V4.1 to V4.2.1           V4.2x         Not Supported - Must first upgrade from V4.1 to V4.2.1           V4.2x         Not Supported - Cannot downgrade to older version           V4.2         V4.0x         Not Supported - Cannot downgrade to older version           V4.2         Supported - Cannot downgrade to older version           V4.2         Supported - Upgrade to newer version (with/without add-on options)           V4.2         Supported - Must first upgrade from V4.2 to V4.2.1           V4.2         Supported - Must first upgrade from V4.2 to V4.2.1           V4.2         Supported - Must first upgrade from V4.2 to V4.2.1           V4.3x         Not Supported - Cannot downgrade to older version           V4.4x         Not Supported - Cannot downgrade to older version           V4.2.1         Supported - Cannot downgrade to older version           V4.2.1         Supported - Cannot downgrade to older version           V4.2.1         Supported - Cannot downgrade to older version                                                                                                    |           |                       | V4.4x      | Not Supported – Must first upgrade from V4.0x to V4.1                                |
| V4.1x         Supported – Add options and/or SSA to same current version           (4.1)         V4.2x         Supported – Upgrade V4.1x-to-V4.2.1 (Warning: Cannot upgrade to V4.2)           V4.1x         Not Supported – Must first upgrade from V4.1 to V4.2.1           V4.3x         Not Supported – Must first upgrade from V4.1 to V4.2.1           V4.4x         Not Supported – Must first upgrade from V4.1 to V4.2.1           V4.2x         Supported – Cannot downgrade to older version           V4.2         Supported – Cannot downgrade to older version           V4.2         Supported – Add options/SSA to same current version           V4.2         Supported – Must first upgrade from V4.2 to V4.2.1           V4.2         Supported – Must first upgrade from V4.2 to V4.2.1           V4.2         Supported – Must first upgrade from V4.2 to V4.2.1           V4.2         Supported – Must first upgrade from V4.2 to V4.2.1           V4.2         Not Supported – Must first upgrade from V4.2 to V4.2.1           V4.3x         Not Supported – Cannot downgrade to older version           V4.4x         Not Supported – Cannot downgrade to older version           V4.2.1         Supported – Cannot downgrade to older version           V4.2.1         Not Supported – Cannot downgrade to older version           V4.2.1         Supported – Cannot downgrade to older version           V4.                                                                                                    |           |                       | V4.0x      | Not Supported – Cannot downgrade to older version                                    |
| VideoEdge         V4.2.1         Supported – Upgrade V4.1x-to-V4.2.1 (Warning: Cannot upgrade to V4.2)           V4.1         V4.2x         Supported – Must first upgrade from V4.1 to V4.2.1           V4.2         V4.3x         Not Supported – Must first upgrade from V4.1 to V4.2.1           V4.4x         Not Supported – Cannot downgrade to older version           V4.2         Supported – Cannot downgrade to older version           V4.2         Supported – Cannot downgrade to older version           V4.2         Supported – Cannot downgrade to older version           V4.2         Supported – Upgrade to newer version (with/without add-on options)           V4.2         Supported – Must first upgrade from V4.2 to V4.2.1           V4.2         Not Supported – Must first upgrade from V4.2 to V4.2.1           V4.3x         Not Supported – Cannot downgrade to older version           V4.4x         Not Supported – Cannot downgrade to older version           V4.4x         Not Supported – Cannot downgrade to older version           V4.1x         Not Supported – Cannot downgrade to older version           V4.2.1         Supported – Cannot downgrade to older version           V4.2.1         Supported – Cannot downgrade to older version           V4.2.1         Supported – Cannot downgrade to older version           V4.2.1         Supported – Cannot downgrade to older version                                                                                                    |           | <b>V4.1x</b><br>(4.1) | V4.1x      | Supported – Add options and/or SSA to same current version                           |
| (4.1)       V4.3x       Not Supported – Must first upgrade from V4.1 to V4.2.1         V4.4x       Not Supported – Must first upgrade from V4.1 to V4.2.1         V4.4x       Not Supported – Cannot downgrade to older version         V4.2       Supported – Cannot downgrade to older version         V4.2       Supported – Add options/SSA to same current version         V4.2       Supported – Upgrade to newer version (with/without add-on options)         V4.2.1       Supported – Must first upgrade from V4.2 to V4.2.1         V4.2       Not Supported – Must first upgrade from V4.2 to V4.2.1         V4.4x       Not Supported – Cannot downgrade to older version         V4.4x       Not Supported – Cannot downgrade to older version         V4.4x       Not Supported – Cannot downgrade to older version         V4.4x       Not Supported – Cannot downgrade to older version         V4.2.1       Supported – Cannot downgrade to older version         V4.2.1       Supported – Cannot downgrade to older version         V4.1x       Not Supported – Cannot downgrade to older version         V4.2.1       Supported – Cannot downgrade to older version         V4.2.1       Supported – Cannot downgrade to older version         V4.2.1       Supported – Upgrade from V4.2.1 to V4.3         V4.2.1       Supported – Upgrade to newer version (with/without add-on options)                                                                                                    |           |                       | V4.2x      | Supported – Upgrade V4.1x-to-V4.2.1 (Warning: Cannot upgrade to V4.2)                |
| VideoEdge         V4.4x         Not Supported – Must first upgrade from V4.1 to V4.2.1           V4.2         Not Supported – Cannot downgrade to older version           V4.2         Supported – Add options/SSA to same current version           V4.2         Supported – Upgrade to newer version (with/without add-on options)           V4.2.1         Supported – Must first upgrade from V4.2 to V4.2.1           V4.4x         Not Supported – Must first upgrade from V4.2 to V4.2.1           V4.4x         Not Supported – Must first upgrade from V4.2 to V4.2.1           V4.4x         Not Supported – Cannot downgrade to older version           V4.4x         Not Supported – Cannot downgrade to older version           V4.4x         Not Supported – Cannot downgrade to older version           V4.2.1         Supported – Cannot downgrade to older version           V4.2         Not Supported – Cannot downgrade to older version           V4.2.1         Supported – Cannot downgrade to older version           V4.2.1         Supported – Cannot downgrade to older version           V4.2.1         Supported – Upgrade to newer version (with/without add-on options)           V4.2.1         Supported – Upgrade to newer version (with/without add-on options)           V4.2.1         Supported – Must first upgrade from V4.2.1 to V4.3           V4.3x         Supported – Cannot downgrade to older version <td></td> <td>V4.3x</td> <td>Not Supported – Must first upgrade from V4.1 to V4.2.1</td>                                                                                                    |           |                       | V4.3x      | Not Supported – Must first upgrade from V4.1 to V4.2.1                               |
| VideoEdge         V4.0x         Not Supported – Cannot downgrade to older version           V4.2         Supported – Add options/SSA to same current version           V4.2         Supported – Add options/SSA to same current version           V4.2.1         Supported – Upgrade to newer version (with/without add-on options)           V4.2.1         Supported – Upgrade to newer version (with/without add-on options)           V4.3.1         Not Supported – Must first upgrade from V4.2 to V4.2.1           V4.4.4         Not Supported – Cannot downgrade to older version           V4.4.4         Not Supported – Cannot downgrade to older version           V4.4.4         Not Supported – Cannot downgrade to older version           V4.2.1         V4.0x           V4.2.2         Not Supported – Cannot downgrade to older version           V4.2.1         V4.1x           V4.2.1         Supported – Cannot downgrade to older version           V4.2.1         Supported – Cannot downgrade to older version           V4.2.1         Supported – Upgrade to newer version (with/without add-on options)           V4.2.1         Supported – Upgrade to newer version           V4.3x         Supported – Must first upgrade from V4.2.1 to V4.3           V4.3x         Not Supported – Cannot downgrade to older version           V4.4.3x         Not Supported – Cannot downgrade to older vers                                                                                                    |           |                       | V4.4x      | Not Supported – Must first upgrade from V4.1 to V4.2.1                               |
| VideoEdge         V4.2         V4.1x         Not Supported - Cannot downgrade to older version           V4.2         Supported - Add options/SSA to same current version         V4.2         Supported - Upgrade to newer version (with/without add-on options)           V4.2.1         Supported - Must first upgrade from V4.2 to V4.2.1         V4.3x         Not Supported - Must first upgrade from V4.2 to V4.2.1           V4.4x         Not Supported - Cannot downgrade to older version         V4.2.1         V4.4x           V4.4x         Not Supported - Cannot downgrade to older version         V4.2.1           V4.2         Not Supported - Cannot downgrade to older version         V4.2.1           V4.2         Not Supported - Cannot downgrade to older version         V4.2.1           V4.2         Not Supported - Cannot downgrade to older version         V4.2.1           V4.2         Not Supported - Cannot downgrade to older version         V4.2.1           V4.2.1         Supported - Cannot downgrade to older version         V4.2.1           V4.2.1         Supported - Upgrade to newer version (with/without add-on options)         V4.2.1           V4.2.1         Supported - Upgrade to newer version (with/without add-on options)         V4.3x           V4.3x         Supported - Must first upgrade from V4.2.1 to V4.3         V4.0x           V4.4x         Not Supported - Cannot downgrade to old                                                                                                    |           |                       | V4.0x      | Not Supported – Cannot downgrade to older version                                    |
| V4.2       Supported – Add options/SSA to same current version         V4.2       Supported – Upgrade to newer version (with/without add-on options)         V4.2.1       Supported – Must first upgrade from V4.2 to V4.2.1         V4.3x       Not Supported – Must first upgrade from V4.2 to V4.2.1         V4.4x       Not Supported – Cannot downgrade to older version         V4.2.1       V4.0x         V4.2       Not Supported – Cannot downgrade to older version         V4.2.1       Not Supported – Cannot downgrade to older version         V4.2.1       Supported – Cannot downgrade to older version         V4.2.1       Supported – Add options/SSA to same current version         V4.2.1       Supported – Upgrade to newer version (with/without add-on options)         V4.2.1       Supported – Upgrade to newer version (with/without add-on options)         V4.3x       Supported – Must first upgrade from V4.2.1 to V4.3         V4.3x       V4.0x       Not Supported – Cannot downgrade to older version         V4.4x       Not Supported – Cannot downgrade to older version         V4.4x       Not Supported – Cannot downgrade to older version         V4.3x       V4.0x       Not Supported – Cannot downgrade to older version         V4.4x       Not Supported – Cannot downgrade to older version         V4.3x       V4.0x       Not Supported – Cannot                                                                                                    |           | V4.2                  | V4.1x      | Not Supported – Cannot downgrade to older version                                    |
| V4.2       V4.2.1       Supported – Upgrade to newer version (with/without add-on options)         VideoEdge       V4.3x       Not Supported – Must first upgrade from V4.2 to V4.2.1         V4.4x       Not Supported – Must first upgrade from V4.2 to V4.2.1         V4.4x       Not Supported – Cannot downgrade to older version         V4.2.1       V4.0x         V4.2       Not Supported – Cannot downgrade to older version         V4.2.1       Supported – Cannot downgrade to older version         V4.2.1       Supported – Cannot downgrade to older version         V4.2.1       Supported – Add options/SSA to same current version         V4.3x       Supported – Upgrade to newer version (with/without add-on options)         V4.4x       Not Supported – Must first upgrade from V4.2.1 to V4.3         V4.3x       Supported – Cannot downgrade to older version         V4.4x       Not Supported – Cannot downgrade to older version         V4.4x       Not Supported – Cannot downgrade to older version         V4.4x       Not Supported – Cannot downgrade to older version         V4.3x       V4.0x       Not Supported – Cannot downgrade to older version         V4.3x       V4.0x       Not Supported – Cannot downgrade to older version         V4.3x       V4.0x       Not Supported – Cannot downgrade to older version         V4.3x       <                                                                                                    |           |                       | V4.2       | Supported – Add options/SSA to same current version                                  |
| VideoEdge       V4.3x       Not Supported – Must first upgrade from V4.2 to V4.2.1         V4.4x       Not Supported – Must first upgrade from V4.2 to V4.2.1         V4.4x       Not Supported – Cannot downgrade to older version         V4.2.1       V4.0x         V4.2.1       Supported – Cannot downgrade to older version         V4.2.1       Supported – Cannot downgrade to older version         V4.2.1       Supported – Add options/SSA to same current version         V4.3x       Supported – Upgrade to newer version (with/without add-on options)         V4.4x       Not Supported – Cannot downgrade to older version         V4.3x       Supported – Must first upgrade from V4.2.1 to V4.3         V4.3x       V4.0x       Not Supported – Cannot downgrade to older version         V4.4x       Not Supported – Cannot downgrade to older version         V4.3x       V4.0x       Not Supported – Cannot downgrade to older version         V4.3x       V4.0x       Not Supported – Cannot downgrade to older version         V4.1x       Not Supported – Cannot downgrade to older version         V4.1x       Not Supported – Cannot downgrade to older version         V4.2x       Not Supported – Cannot downgrade to older version         V4.2x       Not Supported – Cannot downgrade to older version         V4.2x       Not Supported – Cannot downgrade t                                                                                                    |           |                       | V4.2.1     | Supported – Upgrade to newer version (with/without add-on options)                   |
| VideoEdge         V4.4x         Not Supported – Must first upgrade from V4.2 to V4.2.1           V4.0x         Not Supported – Cannot downgrade to older version           V4.2.1         V4.0x         Not Supported – Cannot downgrade to older version           V4.2.1         Supported – Cannot downgrade to older version           V4.2.1         Supported – Cannot downgrade to older version           V4.2.1         Supported – Add options/SSA to same current version           V4.3x         Supported – Upgrade to newer version (with/without add-on options)           V4.4x         Not Supported – Must first upgrade from V4.2.1 to V4.3           V4.3x         Supported – Cannot downgrade to older version           V4.4x         Not Supported – Cannot downgrade to older version           V4.3x         V4.0x           V4.1x         Not Supported – Cannot downgrade to older version           V4.3x         V4.0x           V4.1x         Not Supported – Cannot downgrade to older version           V4.1x         Not Supported – Cannot downgrade to older version           V4.3x         V4.2x           V4.3x         Supported – Cannot downgrade to older version           V4.3x         V4.3x           V4.3x         Supported – Cannot downgrade to older version                                                                                                    |           |                       | V4.3x      | Not Supported – Must first upgrade from V4.2 to V4.2.1                               |
| V4.0z       Not Supported – Cannot downgrade to older version         V4.2.1       Not Supported – Cannot downgrade to older version         V4.2       Not Supported – Cannot downgrade to older version         V4.2       Not Supported – Cannot downgrade to older version         V4.2.1       Supported – Add options/SSA to same current version         V4.3x       Supported – Upgrade to newer version (with/without add-on options)         V4.4x       Not Supported – Must first upgrade from V4.2.1 to V4.3         V4.3x       V4.0x         V4.3x       Not Supported – Cannot downgrade to older version         V4.3x       Not Supported – Cannot downgrade to older version         V4.3x       V4.0x         V4.3x       Not Supported – Cannot downgrade to older version         V4.1x       Not Supported – Cannot downgrade to older version         V4.3x       V4.3x         (4.3)       V4.3x                                                                                                    | VideoEdgo |                       | V4.4x      | Not Supported – Must first upgrade from V4.2 to V4.2.1                               |
| V4.2.1       Not Supported – Cannot downgrade to older version         V4.2.1       Not Supported – Cannot downgrade to older version         V4.2.1       Supported – Add options/SSA to same current version         V4.3x       Supported – Upgrade to newer version (with/without add-on options)         V4.4x       Not Supported – Must first upgrade from V4.2.1 to V4.3         V4.3x       V4.0x         V4.3x       Not Supported – Cannot downgrade to older version         V4.4x       Not Supported – Cannot downgrade to older version         V4.3x       V4.0x         V4.1x       Not Supported – Cannot downgrade to older version         V4.1x       Not Supported – Cannot downgrade to older version         V4.3x       V4.2x         V4.3x       Supported – Cannot downgrade to older version         V4.3x       V4.3x         V4.3x       Supported – Cannot downgrade to older version         V4.3x       V4.3x         V4.3x       Supported – Cannot downgrade to older version         V4.3x       V4.3x         V4.3x       Supported – Cannot downgrade to older version                                                                                                    | VideoEdge |                       | V4.0x      | Not Supported – Cannot downgrade to older version                                    |
| V4.2.1       Not Supported – Cannot downgrade to older version         V4.2.1       Supported – Add options/SSA to same current version         V4.2.1       Supported – Upgrade to newer version (with/without add-on options)         V4.3x       Supported – Must first upgrade from V4.2.1 to V4.3         V4.4x       Not Supported – Cannot downgrade to older version         V4.4x       Not Supported – Cannot downgrade to older version         V4.3x       V4.0x         V4.1x       Not Supported – Cannot downgrade to older version         V4.1x       Not Supported – Cannot downgrade to older version         V4.2x       Not Supported – Cannot downgrade to older version         V4.3x       V4.2x         V4.3x       Supported – Cannot downgrade to older version         V4.3x       Supported – Cannot downgrade to older version                                                                                                    |           |                       | V4.1x      | Not Supported – Cannot downgrade to older version                                    |
| V4.2.1       Supported – Add options/SSA to same current version         V4.2.1       Supported – Upgrade to newer version (with/without add-on options)         V4.3x       Supported – Must first upgrade from V4.2.1 to V4.3         V4.4x       Not Supported – Cannot downgrade to older version         V4.3x       V4.0x         V4.1x       Not Supported – Cannot downgrade to older version         V4.1x       Not Supported – Cannot downgrade to older version         V4.2x       Not Supported – Cannot downgrade to older version         V4.3x       V4.2x         V4.3x       Supported – Cannot downgrade to older version                                                                                                    |           | V4 3 1                | V4.2       | Not Supported – Cannot downgrade to older version                                    |
| V4.3x     Supported – Upgrade to newer version (with/without add-on options)       V4.4x     Not Supported – Must first upgrade from V4.2.1 to V4.3       V4.3x     V4.0x     Not Supported – Cannot downgrade to older version       V4.3x     V4.1x     Not Supported – Cannot downgrade to older version       V4.3x     V4.1x     Not Supported – Cannot downgrade to older version       V4.3x     V4.2x     Not Supported – Cannot downgrade to older version                                                                                                    |           | V4.2.1                | V4.2.1     | Supported – Add options/SSA to same current version                                  |
| V4.4x         Not Supported – Must first upgrade from V4.2.1 to V4.3           V4.3x         V4.0x         Not Supported – Cannot downgrade to older version           V4.3x         V4.1x         Not Supported – Cannot downgrade to older version           V4.3x         V4.2x         Not Supported – Cannot downgrade to older version           V4.3x         V4.2x         Not Supported – Cannot downgrade to older version                                                                                                    |           |                       | V4.3x      | Supported – Upgrade to newer version (with/without add-on options)                   |
| V4.3x         V4.0x         Not Supported – Cannot downgrade to older version           V4.3x         V4.1x         Not Supported – Cannot downgrade to older version           (4.3)         V4.2x         Not Supported – Cannot downgrade to older version           V4.3x         V4.2x         Not Supported – Cannot downgrade to older version                                                                                                    |           |                       | V4.4x      | Not Supported – Must first upgrade from V4.2.1 to V4.3                               |
| V4.3x     V4.1x     Not Supported – Cannot downgrade to older version       (4.3)     V4.2x     Not Supported – Cannot downgrade to older version                                                                                                    |           |                       | V4.0x      | Not Supported – Cannot downgrade to older version                                    |
| V4.3x     V4.2x     Not Supported – Cannot downgrade to older version       (4.3)     V4.3x     Supported – Add options and (or SSA to some surrout version                                                                                                    |           |                       | V4.1x      | Not Supported – Cannot downgrade to older version                                    |
| (4.5) VA 2x Supported – Add options and /or SSA to some surrent version                                                                                                    |           | V4.3x                 | V4.2x      | Not Supported – Cannot downgrade to older version                                    |
| v4.5x Supported – Add options and/or SSA to same current version                                                                                                    |           | (4.3)                 | V4.3x      | Supported – Add options and/or SSA to same current version                           |
| V4.4x Supported – Upgrade to newer version (with/without add-on options)                                                                                                    |           |                       | V4.4x      | Supported – Upgrade to newer version (with/without add-on options)                   |
| V4.0x Not Supported – Cannot downgrade to older version                                                                                                    |           |                       | V4.0x      | Not Supported – Cannot downgrade to older version                                    |
| V4.1x Not Supported – Cannot downgrade to older version                                                                                                    |           |                       | V4.1x      | Not Supported – Cannot downgrade to older version                                    |
| (4.4) V4.2x Not Supported – Cannot downgrade to older version                                                                                                    |           | <b>v4.4x</b><br>(4 4) | V4.2x      | Not Supported – Cannot downgrade to older version                                    |
| V4.3x Not Supported – Cannot downgrade to older version                                                                                                    |           | (+)                   | V4.3x      | Not Supported – Cannot downgrade to older version                                    |
| V4.4x Supported – Add options and/or SSA to same current version                                                                                                    |           |                       | V4.4x      | Supported – Add options and/or SSA to same current version                           |

**Note1:** victor Unified Client can be directly upgraded to latest version, which also must be same version as victor Express or Site Manager.

AD Registration Instructions - victor/VideoEdge Online Auto Registration Form (V4.0-to-V4.4)

Note2: Software must be In Warranty or valid SSA in order to perform an Update Existing License (same or newer version).

## Step 4 – Provide the required Integrator Information

For all registrations, the correct Integrator Information must be provided by the trained (victor/VideoEdge) technician:

If Integrator is using the Registration Site for the First Time

When using this registration site for the very first time, integrator will need to manually fill-in all of the Integrator Information fields.

If Integrator is returning to the Registration Site

When returning to this site after a prior successful registration, the server should auto-fill the Integrator Information.

Auto-Fill Option: If your integrator information is not auto-filled, then integrator can enter their email address and click the <Search> button to attempt auto-fill the fields.

| Please ent | er your integrator email address to auto-fill part of the following form. |
|------------|---------------------------------------------------------------------------|
| [          | Search                                                                    |

#### Step 5 – Provide the required Customer/End-User Information

For all registrations, the correct Customer/End-User Information must be provided by the trained (victor/VideoEdge) technician:

• If the Software Serial Number has never been registered (Using the "1<sup>st</sup> Time Install" option)

When registering a software serial number for the very first time (no previous license was created using this software serial number), the integrator must manually fill-in all of the Customer/End-User information fields.

If the Software Serial Number was previously registered (Using the "Upgrade Existing License" option)

When registering a software serial number for an updated license, the integrator can enter the software serial number and click the **<Search>** button to auto-fill all of the previous field information. If it does not auto-fill, then the integrator must manually fill-in all of the Customer/End-User Information fields.

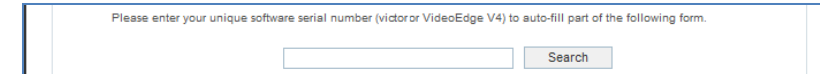

Note: For Step 4 & 5, all required fields (\*) for both the Integrator and Customer/End-User must be filled in:

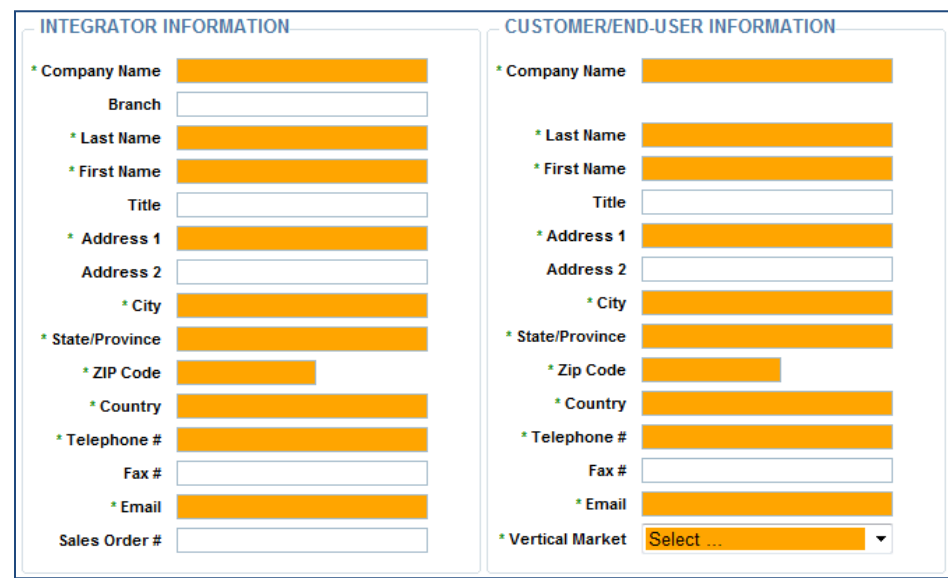

## Step 6 – Provide the Email Address of the License Recipient(s)

For all registrations, a required Primary and optional Secondary email address of the recipient for the auto-generated license file must be provided.

| * Enter primary email address to send license file to |  |
|-------------------------------------------------------|--|
| Enter secondary email address to send license file to |  |

## Step 7 – Provide the Software Serial Number

For all registrations, the valid Software Serial Number (victor or VideoEdge) for the product being registered must be provided.

victor Only:

| * Enter unique vistor aeffuere sorial number                   |  |
|----------------------------------------------------------------|--|
| <ul> <li>Enter unique victor software serial number</li> </ul> |  |

Provide the valid software serial number for the victor Unified Security and Video Management System (victor site manager or victor Professional site manager or victor Express) that requires the license:

| Software | Software             | OPTION: New 1 <sup>st</sup> Time Install | OPTION: Update Existing License   |
|----------|----------------------|------------------------------------------|-----------------------------------|
| Туре     | Serial Number Format | V4.0x, V4.1x, V4.2x, V4.3x, V4.4x        | V4.0x, V4.1x, V4.2x, V4.3x, V4.4x |
| victor   | ESSxxxxxxxxxxx       | Required                                 | Required                          |

#### VideoEdge Only:

\* Enter unique VideoEdge v4 software serial number:

Provide the valid software serial number for the VideoEdge Software (VideoEdge Network Video Recorder or VideoEdge Hybrid Appliance) that requires the license:

| Software  | Software             | OPTION: New 1 <sup>st</sup> Time Install | OPTION: Update Existing License   |
|-----------|----------------------|------------------------------------------|-----------------------------------|
| Туре      | Serial Number Format | V4.0x, V4.1x, V4.2x, V4.3x, V4.4x        | V4.0x, V4.1x, V4.2x, V4.3x, V4.4x |
| VideoEdge | NV4xxxxxxxxxxxx      | Required                                 | Required                          |

Important Note: The software serial number can be found (see Pre-Requisite Step A):

- 1. Printed label on sleeve of the software disc.
- 2. Printed label on the bottom of an American Dynamics VideoEdge Bundled Server.
- 3. Part of the filename for any auto-generated license file.
- 4. In the body of the entitlement PDF that is emailed after orders are processed for any software add-on.

#### Step 8 – Attach the Software-Generated System File

For some registrations, the valid software-generate system file (victor or VideoEdge) must be provided.

victor Only:

| * Attach victor .xml file | Browse |
|---------------------------|--------|
|---------------------------|--------|

Under the following conditions, you will be required to select the victor-generated file from the host PC requiring the license:

- 1. New 1<sup>st</sup> Time Install
- 2. Update Existing License

| Coffeenance         | victor-Generated System Files                                              |                                                        |  |  |
|---------------------|----------------------------------------------------------------------------|--------------------------------------------------------|--|--|
| Software            | V4.0x, V4.1x                                                               | V4.2x, V4.3x, V4.4x                                    |  |  |
| victor              | xxxxxxxXXXXXXIIL                                                           | victor_xxxxxxxxXXXIL                                   |  |  |
| victor              | (Do Not Modify The File)                                                   | (Do Not Modify The File)                               |  |  |
| Note1: Required     | to identify the victor host machine's system values to auto-generat        | e the compatible license file.                         |  |  |
| Note2: If an inva   | lid file or incorrect file version is attached, then the registration serv | ver will flag an error message.                        |  |  |
| Note3: If a valid j | file is attached but is from a different PC, then the license generated    | d will not be compatible with the victor host machine. |  |  |
|                     |                                                                            |                                                        |  |  |

<u>VideoEdge Only</u>:

| * Attach VideoEdge file: | Browse |
|--------------------------|--------|
|                          |        |

Under the following conditions, you will be required to select the VideoEdge-generated file from the host PC requiring the license:

- 1. New 1<sup>st</sup> Time Install
- 2. Update Existing License

| Software        | Actions                  | VideoEdge-Generated System File                                  |                                                    |  |
|-----------------|--------------------------|------------------------------------------------------------------|----------------------------------------------------|--|
|                 |                          | V4.0x, V4.1x                                                     | V4.2x, V4.3x, V4.4x                                |  |
|                 | Click Button:            | <generate information="" system="" videoedge=""></generate>      | <generate host="" id=""></generate>                |  |
| VideoEdge       | Save Output:             | NVRid-xxxxxxxxxxxxxxxxxxxxxxxxxxxxxxxxxxxx                       | VideoEdgeNVRHostID.txt<br>(Do Not Modify The File) |  |
| Note1: Requir   | red to identify the Vic  | leoEdge host machine's system values to auto-generate th         | e compatible license file.                         |  |
| Note2: If an ir | nvalid file or incorrect | t file version is attached, then the registration server will fl | ag an error message.                               |  |

Note3: If a valid file is attached but is from a different PC, then the license generated will not be compatible with the VideoEdge host machine.
OPTION: Enter any comments.
Comments

## **Optional – Request for Open Source information**

If you wish to receive access to the list of Open Source Information that is used in the victor software, click on the application option.

| _ Open                 | Source Information for victor Unified Client and Site Manager                                                                                                    |
|------------------------|----------------------------------------------------------------------------------------------------|
| Portions               | of the software may be subject to one or more "open source" licenses.                                                                                                    |
| Plea                   | se select:                                                                                                    |
|                        | Download license information when form is submitted                                                                                                    |
|                        | C License information not required                                                                                                    |
| lf require<br>To recei | d by the terms of the applicable license, you have a right to receive source code for such software.<br>re source code for such software please contact your Tyco representative |

#### Step 9 – Submit the completed registration form

For all registrations, click the **<SUBMIT>** button to register the product. If all of the required information has been provided in valid format, then the system will proceed to process the submitted registration.

#### <u>Success</u>:

Congratulations, you will be redirected to the success page, receive an email with the license file and latest AD Licensing Instructions.

#### • <u>Failure</u>:

If any issues are found with your registration, then an **error message with details of the problem(s) and recommended actions** will be posted on the registration page. Please review and proceed to rectify the issue. See **Troubleshooting Guide** below for assistance.

Note: At any time, you can select <RESET> to clear all of the fields on the form to start over.

### **Options After Submitting A Successful Registration**

After a successful registration, you will be emailed the license file and have the opportunity to select one of the following options:

|                                                                                                    | Close Window [X]                          |  |  |  |
|----------------------------------------------------------------------------------------------------|-------------------------------------------|--|--|--|
| American Dynamics                                                                                                    |                                           |  |  |  |
| A Tyco International Company                                                                                                    |                                           |  |  |  |
|                                                                                                    |                                           |  |  |  |
| Thank you for registering your victor and/or VideoEdge 4 software. Your registration is being processed and will be sent to you from the American Dyn<br>Licensing Server.                                                                                  | amics                                     |  |  |  |
| If you have any license questions, please email our Licensing Department at License SW@tycoint.com.<br>If you have any victor or VideoEdge Post-Sales questions, please call our Technical Support Team at 1-800-507-6268 (Option 2, Option 1, Option 2) fo | r assistance.                             |  |  |  |
| Please click HERE to download the license information pdf.                                                                                                    |                                           |  |  |  |
| Process complete.                                                                                                    |                                           |  |  |  |
| Return to Online Reg                                                                                                    | istration Form [Back]                     |  |  |  |
|                                                                                                    | Close Window [X]                          |  |  |  |
|                                                                                                    |                                           |  |  |  |
|                                                                                                    |                                           |  |  |  |
| Return to Online Reg                                                                                                    | istration Form [Back]<br>Close Window [X] |  |  |  |

#### <u>Review Open Source Information:</u>

#### Please click HERE to download the license information pdf.

If you selected the optional "Download license information when form is submitted," then this link will provide you access to the Open Source Information for the victor software.

#### <u>Register Another Software Serial Number:</u>

#### **Return to Online Registration Form [Back]**

If you wish to register another product, then this link will take you back to the registration form and will also include the previous information to eliminate majority of the data input for sites which have multiple products that need to be registered. **Note:** Additional **<RESET>** button has been added if the information needs to be cleared on the form

#### Exit the Registration Site:

**Close Window [X]** 

If you are done with registering products, then this link will close the web browser window/tab.

## Who to Contact for Additional Support

If you have any questions, then please contact the American Dynamics team:

| American Dynamics Video Systems (victor & VideoEdge) – Contact Information          |                         |                                                                           |                                                 |  |  |
|-------------------------------------------------------------------------------------|-------------------------|---------------------------------------------------------------------------|-------------------------------------------------|--|--|
| Category                                                                            | Region                  | Email                                                                     | Phone                                           |  |  |
| Licensing                                                                           | World Wide              | LicenseSW@tycoint.com                                                     | 1-978-577-4000 (Option 2 for Licensing Support) |  |  |
|                                                                                     |                         |                                                                           |                                                 |  |  |
| General Sales                                                                       | World Wide              | American Dynamics Integrator from whom you purchased the product          |                                                 |  |  |
| SSA Sales                                                                           | World Wide              | <u>SSAadmin@tycoint.com</u>                                               |                                                 |  |  |
|                                                                                     |                         |                                                                           |                                                 |  |  |
| Pre-Sales Support<br>(Applications)                                                 | North America           | adapps@tycoint.com                                                        | 1-800-507-6268 (Option 2, Option 2)             |  |  |
|                                                                                     |                         |                                                                           | 1-561-912-6259 (Option 2, Option 2)             |  |  |
|                                                                                     | EMEA / APAC             | tspemealicense@tycoint.com                                                | +800-2255-8926                                  |  |  |
|                                                                                     |                         |                                                                           |                                                 |  |  |
| Post-Sales Support<br>(Level 1 Support)                                             | World Wide              | American Dynamics Integrator from whom the end-user purchased the product |                                                 |  |  |
| Post-Sales Support<br>(Level 2 Support)                                             | North America           | ades@tycosp.com                                                           | 1-800-507-6268 (Option 2, Option 1)             |  |  |
|                                                                                     |                         |                                                                           | 1-561-912-6259 (Option 2, Option 1)             |  |  |
|                                                                                     | EMEA                    | emea.support@tycoint.com                                                  | +800-2255-8926                                  |  |  |
|                                                                                     | APAC                    | apac.support@tycoint.com                                                  | +800-2255-8926                                  |  |  |
| Post-Sales Support<br>(Level 3 Support)                                             | North America/EMEA/APAC | Escalated by Level 2 Support                                              |                                                 |  |  |
| American Dynamics & Software House & Kantech (Other Products) – Contact Information |                         |                                                                           |                                                 |  |  |
| AD Intellex                                                                         | Outside EMEA            | ades@tycosp.com                                                           | 1-800-507-6268 (Option 2, Option 1)             |  |  |
| AD Network Client                                                                   | Outside EMEA            | ades@tycosp.com                                                           | 1-800-507-6268 (Option 2, Option 1)             |  |  |
| AD HDVR                                                                             | Outside EMEA            | LicenseSW@tycoint.com                                                     | 1-978-577-4000 (Option 2 for Licensing Support) |  |  |
| SWH CCURE                                                                           | Outside EMEA            | CCURElicense@tycoint.com                                                  | 1-978-577-4000 (Option 2 for Licensing Support) |  |  |
| Kantech                                                                             | Outside EMEA            | KantechSupport@tycoint.com                                                | 1-888-222-1560                                  |  |  |
| Above Products                                                                      | EMEA Region             | tspemealicense@tycoint.com                                                | +800-2255-8926                                  |  |  |

## **Troubleshooting Guide**

| POSSIBLE<br>ISSUES                               | REGISTRATION<br>CATEGORIES                                                           | NOTIFICATIONS                                                                                                    | INSTRUCTIONS TO TROUBLESHOOT                                                                                                    |
|--------------------------------------------------|--------------------------------------------------------------------------------------|----------------------------------------------------------------------------------------------------|----------------------------------------------------------------------------------------------------|
| Required field<br>is left blank or<br>unselected | <ul> <li>New 1<sup>st</sup> Time Install</li> <li>Update Existing License</li> </ul> | <ul> <li>Post an error message on the form:<br/>Please verify your information     </li> <li>Form will automatically highlight the field(s)<br/>that require input     </li> </ul>                                                                                                    | Fill-in the required fields and resubmit the registration.     Note: Must select any required file attachment(s) before clicking the Submit button.                                                                                                    |
| Invalid File<br>Attachment                       | <ul> <li>New 1<sup>st</sup> Time Install</li> <li>Update Existing License</li> </ul> | Post an error message on the form:<br>Error: Please attach a victor.xml file<br>Error: Please verify your attached VideoEdge<br>file                                                                                                    | <ul> <li>Select the correct software-generated file<br/>attachment and then click Submit.</li> <li>victor V4.0~4.1 = ".xml"</li> <li>victor V4.2~4.4 = "victor_xxxxx.xml"</li> <li>VideoEdge V4.0~4.1 = "NVRid-xxxxxxxxxxx"</li> <li>VideoEdge V4.2~4.4 = "VideoEdgeNVRHostID.txt"</li> </ul>                                                                                                    |
| Invalid File<br>Attachment                       | <ul> <li>New 1<sup>st</sup> Time Install</li> <li>Update Existing License</li> </ul> | <ul> <li>Post an error message on the form:<br/>Serial number ?????????? The attached<br/>victor Site Manager file is invalid, so please<br/>provide a valid file or contact<br/><u>LicenseSW@tycoint.com</u> for assistance.</li> </ul>                                                                             | <ul> <li>Select the correct software-generated file<br/>attachment and then click Submit.</li> <li>victor V4.1~4.0 = ".xml" generated by V4.0~4.1</li> <li>victor V4.2~4.4 = ".xml" generated by V4.2~4.4</li> </ul>                                                                                                    |
| Invalid Serial<br>Number                         | <ul> <li>New 1<sup>st</sup> Time Install</li> <li>Update Existing License</li> </ul> | <ul> <li>Post an error message on the form and email<br/>to LicenseSW:</li> <li>Serial number ??????????? Our records<br/>show that the Serial Number is invalid, so<br/>please check the Serial Number and register<br/>again</li> </ul>                                                                            | <ul> <li>Check the software serial number label on the victor<br/>or VideoEdge sleeve and re-enter it into the<br/>registration form.</li> <li>Note: Must reselect any required file attachment(s)<br/>before clicking the Submit button.</li> </ul>                                                                                                    |
| Invalid Update<br>Path                           | Update Existing License                                                              | <ul> <li>Post an error message on the form and email<br/>to LicenseSW:</li> <li>Serial number ????????????????? This update<br/>path is NOT supported. Please contact<br/>LicenseSW@tycoint.com for assistance.</li> </ul>                                                                                           | <ul> <li>If the software serial number was previously<br/>registered and licensed for the current version, then<br/>you cannot go backwards to an earlier version. Must<br/>only stay at the same or go to a higher version (if<br/>available).</li> </ul>                                                                                                    |
| Expired SSA                                      | Update Existing License                                                              | Post an error message on the form and email<br>to LicenseSW:<br>Serial number ?????????? Our records<br>show that the software warranty or SSA has<br>expired, so please contact your local<br>American Dynamics integrator to purchase a<br>Software Support Agreement before<br>registering for an updated license | <ul> <li>Contact your local American Dynamics integrator to purchase a Software Support Agreement (SSA) for your product.</li> <li>After receiving confirmation that the SSA order has been processed, return to the Online Auto Registration Form and resubmit your license request.</li> </ul>                                                                                                    |
| License was<br>previously<br>issued              | • New 1 <sup>st</sup> Time Install                                                   | <ul> <li>Post an error message on the form and email<br/>to LicenseSW:</li> <li>Serial number ??????????? Our records<br/>show that a license was previously issued for<br/>the Serial Number, so please check the Serial<br/>Number and try again using the correct<br/>registration option</li> </ul>              | <ul> <li>Check the software serial number label on the back of the victor or VideoEdge disc case to make sure that it is the correct one that needs to be licensed.</li> <li>If the software serial number was previously licensed, then under the REGISTRATION INFORMATION, select Update Existing License option and then select the version of software (V4.2 or V4.1 or V4.0) which is currently installed on your server before clicking the Submit button. NOTE: Must reselect any required file attachment(s) before clicking the Submit button.</li> </ul> |
| License has<br>never been<br>issued              | • Update Existing License                                                            | <ul> <li>Post an error message on the form and email<br/>to LicenseSW:</li> <li>Serial number ??????????? Our records<br/>show that a license has never been issued for<br/>the Serial Number, so please check the Serial<br/>Number and try again using the correct<br/>registration option</li> </ul>              | <ul> <li>Check the software serial number label on the back of the victor or VideoEdge disc case to make sure that it is the correct one that needs to be licensed.</li> <li>If the software serial number was never licensed, then under the REGISTRATION INFORMATION, select New 1<sup>st</sup> Time Install option and then select the version of software which is currently installed on your server before clicking the Submit button.</li> </ul>                                                                                                    |
| Other Errors                                     | <ul> <li>New 1<sup>st</sup> Time Install</li> <li>Update Existing License</li> </ul> | <ul> <li>Post an error message on the form and email<br/>to LicenseSW:</li> <li>An error occurred with this registration, so<br/>please contact <u>LicenseSW@tycoint.com</u> for<br/>assistance.</li> </ul>                                                                                                    | <ul> <li>Manually send an email to <u>LicenseSW@tycoint.com</u><br/>with details about your licensing issue (Software<br/>Serial Number and System Generated File         <ul> <li>XML for victor</li> <li>NVRid/VideoEdgeNVRHostID.txt for VideoEdge<br/>so that someone can assist you.</li> </ul> </li> </ul>                                                                                                    |
|                                                  | <ul> <li>New 1<sup>st</sup> Time Install</li> <li>Update Existing License</li> </ul> | <ul> <li>Successful page will be displayed.</li> <li>Email containing the License File(s) and<br/>Licensing Instructions is sent to the designated<br/>License Recipient(s) and LicenseSW.</li> <li>the Instructions to Troubleshoot for the above items before</li> </ul>                                           | <ul> <li>Save the attachment files from the email.</li> <li>Follow the directions outlined in the AD Licensing<br/>Instructions PDF document on how to apply the<br/>license file.</li> <li>contacting the licensing team for any assistance.</li> </ul>                                                                                                    |